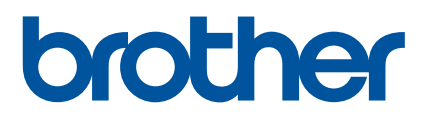

# Használati útmutató

QL-800

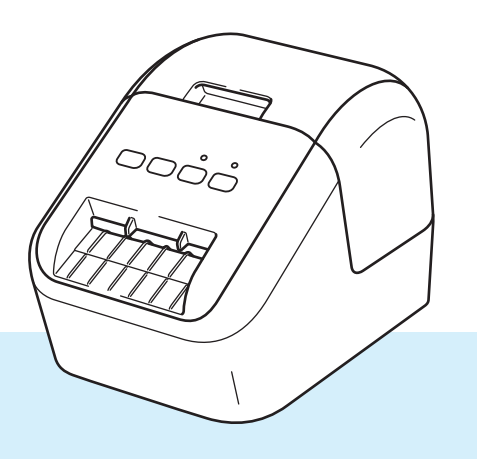

Először olvassa el a *Termékbiztonsági útmutatót*, majd a megfelelő telepítés érdekében olvassa el a *Gyors telepítési útmutatót*. Később még szüksége lehet rá, ezért az elolvasás után őrizze meg az útmutatót.

3 verzió

# Bevezetés

## Fontos megjegyzés

- A dokumentum tartalma és a termék műszaki adatai értesítés nélkül módosulhatnak.
- A Brother fenntartja a jogot, hogy értesítés nélkül módosítsa a műszaki jellemzőket és az itt található anyagokat, és nem tehető felelőssé a bemutatott anyagok megbízhatósága miatt bekövetkezett károkért vagy következményes károkért, beleértve, de nem korlátozva a kiadvány gépelési és egyéb hibáira.
- A dokumentumban található képernyőképek a számítógép operációs rendszerétől, a termék típusától és a szoftver verziójától függően eltérők lehetnek.
- A címkenyomtató használata előtt olvassa el a nyomtatóhoz mellékelt összes dokumentumot a biztonságos és rendeltetésszerű használatra vonatkozóan.
- Előfordulhat, hogy az ábrákon szereplő nyomtató nem pontosan úgy néz ki, mint az Ön nyomtatója.
- Az elérhető kiegészítők és kellékanyagok országonként változhatnak.

## Rendelkezésre álló kézikönyvek

A legújabb kézikönyvek letöltéséhez keresse fel a Brother Support weboldalt a <u>support.brother.com</u> címen, és kattintson a Kézikönyvek elemre az adott modell oldalán.

| Termékbiztonsági útmutató <sup>1</sup> | Ez az útmutató biztonsági információkat tartalmaz; feltétlenül olvassa el a nyomtató használata előtt.                                              |  |
|----------------------------------------|----------------------------------------------------------------------------------------------------|--|
| Gyors telepítési útmutató <sup>1</sup> | Ez az útmutató a nyomtató használatával kapcsolatos alapvető információkat, valamint hibaelhárítási tippeket tartalmaz.                             |  |
| Használati útmutató <sup>2</sup>       | Ez az útmutató további információt nyújt a nyomtató beállításairól és funkcióiról, hibaelhárítási tippeket és karbantartási utasításokat tartalmaz. |  |

<sup>1</sup> Nyomtatott kézikönyv a dobozban

<sup>2</sup> PDF alapú útmutató a Brother Support weboldalon

# Az útmutatóban használt szimbólumok

Az útmutató a következő jelzéseket használja:

|   | FIGYELEM   | Tájékoztatás az esetleges sérülések megelőzési módjáról.                                                                                                    |  |  |
|---|------------|----------------------------------------------------------------------------------------------------|--|--|
|   | VIGYÁZAT   | Tájékoztatás a címkenyomtató károsodásának és az enyhébb személyi sérülések megelőzése érdekében követendő eljárásokról.                                                  |  |  |
| 0 | Fontos     | Olyan információkat vagy útmutatásokat jelöl, amelyeket fontos, hogy kövessen.<br>A figyelmen kívül hagyásuk kárt vagy nem megfelelő működést okozhat.                    |  |  |
|   | Megjegyzés | Olyan megjegyzéseket jelöl, amelyek információkat és útmutatásokat tartalmaznak,<br>amelyek segítségével jobban megismerheti és hatékonyabban használhatja<br>a terméket. |  |  |

| Altalános övintézkedések                                                                                                    |
|----------------------------------------------------------------------------------------------------|
| DK tekercs (DK címke és DK szalag)                                                                                                    |
| Csak eredeti (D, D) jelöléssel ellátott) Brother tartozékokat és kellékanyagokat használjon.<br>NE HASZNÁLJON nem jóváhagyott tartozékokat vagy kellékanyagokat.                                                                                                    |
| Ha a címkét nedves, koszos vagy olajos felületre ragasztja fel, az könnyen leválhat. A címke felragasztása előtt tisztítsa meg a felületet, ahova a címkét ragasztani kívánja.                                                                                                    |
| A DK tekercsek hőpapírt vagy fóliát használnak, amely ultraibolya fénysugárzás, szél és eső hatására<br>kifakulhat vagy leválhat.                                                                                                    |
| NE TEGYE ki a DK tekercseket közvetlen napfénynek, magas hőmérsékletnek, magas páratartalomnak<br>vagy pornak. A tekercseket tárolja hűvös, sötét helyen. A DK tekercseket a csomagolás felnyitását<br>követően rövid időn belül használja fel.                                                                                                    |
| A címke színe megváltozhat vagy kifakulhat, ha a címke nyomtatott felületét körömmel vagy fémtárggyal karcolja meg, illetve ha nedves, izzadt kézzel fogja meg.                                                                                                    |
| NE RAGASSZA a címkét emberekre, állatokra vagy növényekre. Ezenkívül köz- és magánterületen se<br>helyezzen el címkéket engedély nélkül.                                                                                                    |
| Mivel a DK tekercs vége úgy van kialakítva, hogy ne ragadjon hozzá a címkeorsóhoz, lehet, hogy az<br>utolsó címke vágása nem lesz megfelelő. Ebben az esetben vegye ki a fennmaradó címkéket, helyezzen<br>be egy új DK tekercset, és nyomtassa ki újra az utolsó címkét.                                                                                                    |
| Megjegyzés: A fenti jelenség miatt az egyes DK tekercseken található DK címkék száma több lehet, mint azt a csomagoláson jelölik.                                                                                                    |
| Címke felragasztás utáni eltávolításakor a címke egy része a felületen maradhat.                                                                                                    |
| CD/DVD címkék használata előtt olvassa el a CD/DVD lejátszó használati utasítását a CD/DVD címkék használatával kapcsolatban.                                                                                                    |
| NE HASZNÁLJON CD/DVD címkéket lemezkiadó nyílással rendelkező CD/DVD lejátszón.                                                                                                    |
| NE TÁVOLÍTSA EL a CD/DVD címkét a CD/DVD lemezre történő felragasztást követően, mert leválhat<br>a felületen található vékony adathordozó réteg, ami használhatatlanná teheti a lemezt.                                                                                                    |
| NE RAGASSZON CD/DVD címkéket tintasugaras nyomtatóban történő felhasználásra szánt CD/DVD<br>lemezekre. A címkék könnyen leválhatnak az ilyen lemezekről, és a levált címkéjű lemezek használata<br>adatvesztéshez vagy adatsérüléshez vezethet.                                                                                                    |
| CD/DVD címkék felragasztásához használja a CD/DVD címkék tekercséhez adott felhelyező eszközt.<br>Ellenkező esetben megrongálhatja a CD/DVD lejátszót.                                                                                                    |
| A felhasználó minden felelősséget vállal a CD/DVD címkék felragasztásával kapcsolatban. A Brother<br>nem vállal felelősséget a CD/DVD címkék nem megfelelő használatából eredő adatvesztésekkel és<br>adatsérülésekkel kapcsolatban.                                                                                                    |
| Ügyeljen rá, hogy ne ejtse el a DK tekercset.                                                                                                    |
| A DK tekercsek hőpapírt és hőre érzékeny fóliát használnak. Mind a címke, mind a nyomtatás<br>elhalványul napfény és hő hatására. NE HASZNÁLJA a DK tekercseket tartósságot igénylő kültéri célra.                                                                                                    |
| A helytől, anyagtól és környezeti feltételektől függően a címke leválhat vagy eltávolíthatatlanná válhat, illetve a címke színe megváltozhat, vagy más tárgyakat is elszínezhet. A címke felhelyezése előtt ellenőrizze a környezeti feltételeket és a címke anyagát. Először próbálja a címke kis darabját felragasztani, vagy a címkét a kívánt felület nem látható részére helyezze fel. |
| Ha a nyomtatás eredménye nem a vártnak megfelelően alakul, használja a nyomtató-illesztőprogram<br>vagy a Nyomtatóbeállító eszköz beállításait.                                                                                                    |

# FONTOS MEGJEGYZÉS

- A jelen dokumentumban a Windows Vista a Windows Vista minden kiadására utal.
- A jelen dokumentumban a Windows 7 a Windows 7 minden kiadására utal.
- A jelen dokumentumban a Windows 8 a Windows 8 minden kiadására utal.
- A jelen dokumentumban a Windows 8.1 a Windows 8.1 minden kiadására utal.
- A jelen dokumentumban a Windows 10 a Windows 10 Home, Windows 10 Pro, Windows 10 Enterprise és Windows 10 Education kiadásokra utal.

A jelen dokumentumban a Windows 10 nem jelenti a Windows 10 Mobile, Windows 10 Mobile Enterprise vagy Windows 10 IoT Core kiadásokat.

Nem minden modell kapható minden országban.

© 2019 Brother Industries, Ltd. Minden jog fenntartva.

# Tartalomjegyzék

# I. bekezdés Alapvető műveletek

| 1 | A címkenyomtató beállítása                                         | 2  |
|---|--------------------------------------------------------------------|----|
|   | Alkatrészek leírása                                                | 2  |
|   | Elölnézet                                                          | 2  |
|   | Hátulnézet                                                         | 3  |
|   | A DK tekercs behelyezése                                           | 4  |
|   | A hálózati tápkábel csatlakoztatása                                | 6  |
|   | Be- és kikapcsolás                                                 | 6  |
| 2 | Nyomtatás számítógép segítségével (P-touch Editor)                 | 7  |
|   | A szoftver és a nyomtató-illesztőprogramok telepítése számítógépre | 7  |
|   | A címkenyomtató csatlakoztatása számítógéphez                      | 7  |
|   | Nyomtatás számítógépről                                            | 8  |
|   | Rendelkezésre álló alkalmazások                                    | 8  |
|   | Címkék létrehozása a számítógépről                                 | 9  |
|   | Címkék felhelyezése                                                | 10 |
| 3 | Nyomtatás mobileszköz használatával                                | 11 |
|   | Alkalmazások telepítése mobileszközökkel történő használathoz      | 11 |
|   | Rendelkezésre álló alkalmazások                                    | 11 |
|   | Nyomtatás mobileszközről                                           | 12 |
|   | Címkék felhelyezése                                                | 12 |
| 4 | A címkenyomtatási beállítások módosítása                           | 13 |
|   | Nyomtatóbeállító eszköz a Windows rendszerhez                      | 13 |
|   | A Nyomtatóbeállító eszköz használata előtt                         | 13 |
|   | A Windows rendszerhez készült Nyomtatóbeállító eszköz használata   | 14 |
|   | Eszközbeállítások Windows esetén                                   | 16 |
|   | Beállítások párbeszédablak                                         | 16 |
|   | Menüsor                                                            | 18 |
|   | Alap fül                                                           | 18 |
|   | Speciális fül                                                      | 19 |
|   | Módosított beállítások alkalmazása több címkenyomtatón             | 19 |
|   | Mac rendszerhez készült Printer Setting Tool                       | 20 |
|   | A Printer Setting Tool használata előtt                            | 20 |
|   | A Mac rendszerhez készült Printer Setting Tool használata          | 20 |
|   | Beállítások párbeszédablak                                         | 21 |
|   | Basic (Alap) tül                                                   |    |
|   | Advanced (Speciális) fül                                           |    |
|   | Módosított beállítások alkalmazása több címkenyomtatón             | 23 |

#### 5 Egyéb funkciók

| A címkenvomtató beállításainak ellenőrzése          | 24 |
|-----------------------------------------------------|----|
| 2 színű nyomtatás konfigurálása más alkalmazásokkal | 24 |
| Elosztott nyomtatás (csak Windows)                  | 26 |

# II. bekezdés Alkalmazás

| 6 | A P-touch Editor használata                                   | 30 |
|---|---------------------------------------------------------------|----|
|   | Windows rendszeren                                            |    |
|   | A P-touch Editor elindítása                                   |    |
|   | Nyomtatás a P-touch Editorral                                 |    |
|   | Nyomtatás 62 mm-es fekete/vörös DK tekercs használatával      | 34 |
|   | A piros tartomány, világosság és kontraszt állítása           |    |
|   | Mac-felhasználóknak                                           |    |
|   | A P-touch Editor elindítása                                   |    |
|   | Üzemmódok                                                     |    |
|   | 2 színű nyomtatás konfigurálása                               | 40 |
|   | A piros érték beállítása                                      | 41 |
| 7 | A P-touch Library használata (csak Windows)                   | 42 |
|   | P-touch Library                                               | 42 |
|   | A P-touch Library indítása                                    | 42 |
|   | Sablonok megnyitása és szerkesztése                           | 43 |
|   | Sablonok nyomtatása                                           | 44 |
|   | Sablonok keresése                                             | 45 |
| 8 | A P-touch Editor Lite használata (csak Windows)               | 47 |
| 9 | A P-touch szoftver frissítése                                 | 51 |
|   | A P-touch Editor frissítése                                   | 51 |
|   | Windows rendszeren                                            | 51 |
|   | Mac-felhasználóknak                                           | 53 |
|   | A P-touch Editor Lite (csak Windows) és a firmware frissítése | 54 |

| III. bekezdés | Függelék |
|---------------|----------|
|---------------|----------|

| 10 | A címkenyomtató alaphelyzetbe állítása                                                                                                  | 59       |
|----|----------------------------------------------------------------------------------------------------|----------|
|    | Az összes gyári beállítás visszaállítása alaphelyzetbe a címkenyomtató gombjaival<br>Adatok visszaállítása a Nyomtatóbeállító eszközzel | 59<br>59 |

24

| 11 | Karbantartás |
|----|--------------|
|----|--------------|

|    | Az egység külső burkolatának tisztítása | 60 |
|----|-----------------------------------------|----|
|    | A nyomtatófej tisztítása                | 60 |
|    | A görgő tisztítása                      | 60 |
|    | A címkekiadó tisztítása                 |    |
| 12 | Hibaelhárítás                           | 63 |
|    | Áttekintés                              | 63 |
|    | Nyomtatási problémák                    | 64 |
|    | Verzióinformáció                        | 67 |
|    | LED-jelzőfények                         |    |
|    | Hibaelhárítás                           |    |
| 13 | A termék műszaki adatai                 | 71 |
|    | A címkenyomtató műszaki adatai          | 71 |

# I. bekezdés

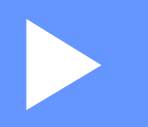

# Alapvető műveletek

| A címkenyomtató beállítása                         |    |
|----------------------------------------------------|----|
| Nyomtatás számítógép segítségével (P-touch Editor) | 7  |
| Nyomtatás mobileszköz használatával                | 11 |
| A címkenyomtatási beállítások módosítása           | 13 |
| Egyéb funkciók                                     | 24 |

A címkenyomtató beállítása

# Alkatrészek leírása

### Elölnézet

1

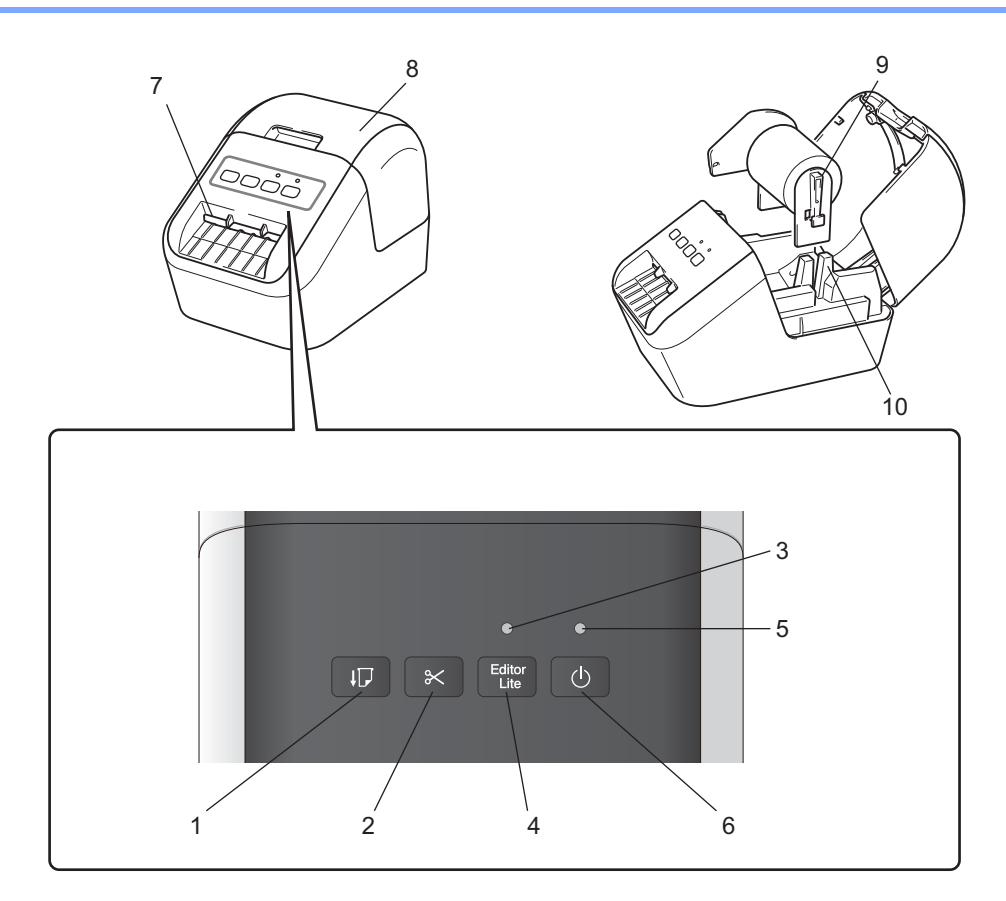

- 1 Adagolás gomb
- 2 Vágás gomb
- 3 Editor Lite LED
- 4 Editor Lite gomb
- 5 Állapotjelző LED
- 6 Bekapcsoló gomb

- 7 Címkekiadó nyílás
- 8 DK tekercs rekeszének fedele
- 9 Tekercs orsókarja
- 10 Tekercs orsóvezetője

## Hátulnézet

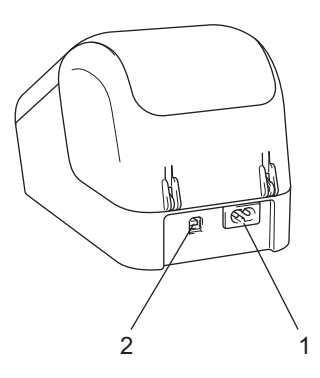

#### 1 Tápkábel nyílása

#### 2 USB-port

#### Fontos

A nyomtató használata előtt győződjön meg róla, hogy eltávolította a védőfóliát a következő eljárás szerint:

- 1 Győződjön meg arról, hogy a nyomtató ki van kapcsolva. Tartsa a nyomtatót az elejénél fogva, majd határozottan emelje fel a DK tekercs rekeszének fedelét annak kinyitásához.
- 2 Távolítsa el a védőfóliát a címkekiadó nyílásból.

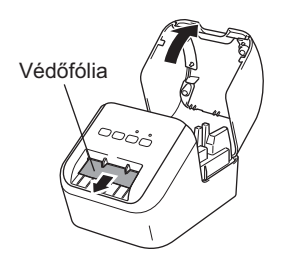

- Ne dobja el a védőfóliát.
- Ha nem használja a nyomtatót, emelje fel a DK tekercs rekeszének fedelét, és vegye ki a nyomtatóból a benne lévő összes DK tekercset. A jó nyomtatási minőség megőrzése érdekében tegye vissza a védőfóliát a címkekiadó nyílásba.

# A DK tekercs behelyezése

Győződjön meg arról, hogy a címkenyomtató ki van kapcsolva. Tartsa a nyomtatót az elejénél fogva, majd határozottan emelje fel a DK tekercs rekeszének fedelét annak kinyitásához.

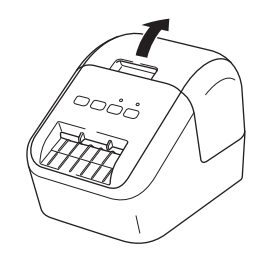

2 Helyezze a DK tekercset a tekercs orsóvezetőjébe.

- Ügyeljen arra, hogy a tekercs orsókarja jól benne legyen a tekercs orsóvezetőjében.
- A stabilizátornak (1) bele kell csúsznia a nyomtató vájatába.
- Győződjön meg róla, hogy a P-touch Editorban a [Papírtípus] (Windows esetében) / [Print Media] (Nyomtatópapír) (Mac esetében) megfelel a behelyezett papírnak.

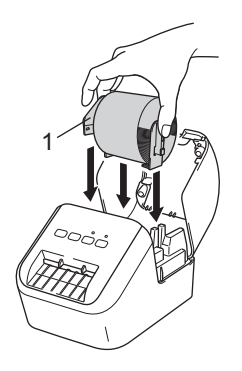

- Vezesse át a DK tekercset a nyomtatón.
  - Igazítsa össze a DK tekercs szélét a címkekiadó nyílás függőleges szélével.
  - Illessze az első címkét a nyílásba a rekesz belsejében.
  - Tolja át címkét a címkekiadó nyíláson addig, hogy a vége az alábbi képen látható módon elérje a jelölést:

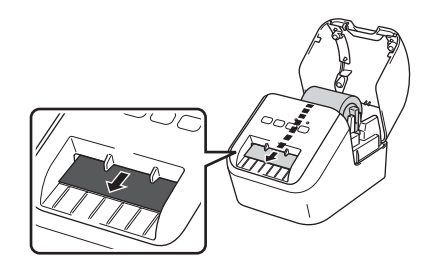

4 Csukja be a DK tekercs rekeszének fedelét.

Amikor a Bekapcsoló ((<sup>1</sup>)) gombot megnyomva bekapcsolja a nyomtatót, a DK tekercs vége automatikusan beigazítja magát.

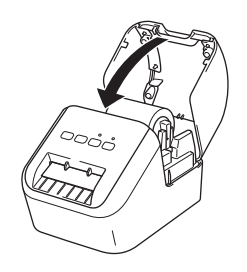

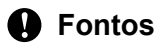

Ne hagyjon semmilyen nyomtatott címkét a nyomtatóban. Ez a címkék elakadásához vezethet.

# A hálózati tápkábel csatlakoztatása

Csatlakoztassa a hálózati tápkábelt a nyomtatóhoz. Csatlakoztassa a hálózati tápkábelt egy földelt aljzatba.

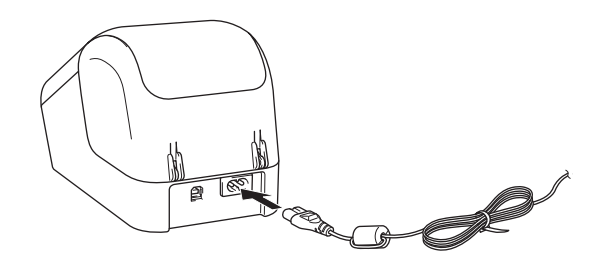

# Be- és kikapcsolás

Bekapcsolás: Nyomja meg a Bekapcsoló (小) gombot a nyomtató bekapcsolásához. Az Állapotjelző LED zöld színnel világít.

**Kikapcsolás**: Tartsa lenyomva ismét a Bekapcsoló ((<sup>1</sup>)) gombot a nyomtató kikapcsolásához.

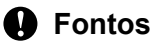

A nyomtató kikapcsolásakor csak akkor húzza ki a hálózati tápkábelt, ha a narancssárga Állapotjelző LED már nem világít.

2

# Nyomtatás számítógép segítségével (P-touch Editor)

# A szoftver és a nyomtató-illesztőprogramok telepítése számítógépre

Ha Windows rendszerű vagy Mac számítógépről szeretne nyomtatni, telepítse a nyomtató-illesztőprogramokat, a P-touch Editor programot és egyéb alkalmazásokat a számítógépre.

Windows rendszeren Nyomtató-illesztőprogram, P-touch Editor, P-touch Update Software és Nyomtatóbeállító eszköz.

#### Mac-felhasználóknak

Nyomtató-illesztőprogram, P-touch Editor, P-touch Update Software és Printer Setting Tool (Nyomtatóbeállító eszköz).

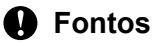

A P-touch Editor programmal való nyomtatáskor tartsa nyomva a P-touch Editor Lite gombot, amíg a zöld Editor Lite LED ki nem alszik.

- Keresse fel weboldalunkat (<u>install.brother</u>), és töltse le a legújabb szoftver, valamint a kézikönyvek telepítőprogramját.
- 2 Kattintson kétszer a letöltött EXE-fájlra (Windows rendszeren) vagy DMG-fájlra (Mac rendszeren), majd a képernyőn megjelenő utasítások szerint hajtsa végre a telepítést.
- 3 A telepítés végén zárja be a párbeszédablakot.

# A címkenyomtató csatlakoztatása számítógéphez

- 1 Az USB-kábel csatlakoztatása előtt ellenőrizze, hogy a nyomtató ki van-e kapcsolva.
- 2 Csatlakoztassa az USB-kábelt a nyomtató hátoldalán lévő USB-porthoz.
- 3 Csatlakoztassa az USB-kábelt a számítógépen lévő USB-porthoz.
- Kapcsolja be a nyomtatót.

# Nyomtatás számítógépről

## Rendelkezésre álló alkalmazások

A nyomtató hatékony használatához számos alkalmazás és funkció áll rendelkezésre.

Az alkalmazások használatához telepítenie kell a nyomtató-illesztőprogramot.

Keresse fel weboldalunkat (<u>install.brother</u>), és töltse le az alkalmazás és a nyomtató-illesztőprogram telepítőprogramját.

| Alkalmazás                                        | Windows | Мас | Funkciók                                                                                                    |
|---------------------------------------------------|---------|-----|----------------------------------------------------------------------------------------------------|
| P-touch Editor                                    | V       | V   | Egyéni címkéket tervezhet és nyomtathat a beépített<br>rajzolóeszközökkel, különböző betűtípusú és stílusú<br>szövegekkel, importált képekkel és vonalkódokkal. |
|                                                   | 2       |     | Kezelheti és kinyomtathatja a P-touch Editor sablonjait.                                                                                                    |
| P-touch Library                                   |         |     | A rendszer a P-touch Editorral együtt telepíti ezt az<br>alkalmazást.                                                                                           |
| P-touch Update Software                           | ~       | ~   | A legújabb verzióra frissíti a szoftvert.                                                                                                    |
| Printer Setting Tool<br>(Nyomtatóbeállító eszköz) | ~       | ~   | Megadja a nyomtató eszközbeállításait egy számítógépről.                                                                                                    |

| Funkció             | Windows | Мас | Funkciók                                                                                    |
|---------------------|---------|-----|---------------------------------------------------------------------------------------------|
|                     |         |     | Ha nagy számú címkét nyomtat, a nyomtatást több nyomtató<br>között is fel tudja osztani.    |
| Elosztott nyomtatás | ~       |     | Mivel ekkor a nyomtatás több helyen egyszerre zajlik, a teljes nyomtatási idő csökkenthető. |
|                     |         |     | További információért lásd: <i>Elosztott nyomtatás (csak<br/>Windows)</i> , 26. oldal.      |

## Címkék létrehozása a számítógépről

A nyomtatóval számos módon nyomtathat.

A következő rész leírja, hogyan nyomtathat számítógépről a P-touch Editor segítségével.

- 1 Indítsa el a P-touch Editor alkalmazást, és nyissa meg a nyomtatni kívánt dokumentumot.
- 2 Hozza létre a címke elrendezését.
- 3 Ellenőrizze a vágási beállításokat.
- 4 Válassza a [**Fájl**], majd [**Nyomtatás**] lehetőséget a menüsorban, vagy kattintson a [**Nyomtatás**] ikonra.

#### Vágási beállítások

A vágási beállítások segítségével megadhatja, hogyan történjen az adagolás és vágás a nyomtatás során. Ha számítógépről nyomtat, a vágási beállítást a nyomtató-illesztőprogramban határozhatja meg.

#### Címkevágási beállítások táblázata

| Automatikus vágás | Végén vág     | Ке́р    |
|-------------------|---------------|---------|
| Nem               | lgen          | ABC ABC |
| Nem               | Nem           | ABC ABC |
| lgen              | lgen vagy Nem | ABC     |

## Címkék felhelyezése

Fejtse le a papír hátlapot a címkéről.

2 Állítsa a megfelelő helyzetbe a címkét, majd ujjával felülről lefelé haladva határozottan nyomja rá.

# Megjegyzés

A címkék felragasztása nedves, szennyezett vagy egyenetlen felületekre nehézségekbe ütközhet. Az ilyen felületekről a címkék könnyen leválhatnak. 3

# Alkalmazások telepítése mobileszközökkel történő használathoz

A címkenyomtatót önálló nyomtatóként is használhatja, vagy csatlakoztathatja mobileszközhöz is. Ha közvetlenül mobileszközről szeretne címkéket létrehozni és nyomtatni, akkor telepítse a Brother mobilalkalmazásokat, majd csatlakoztassa a nyomtatót USB On-the-Go kábellel <sup>1</sup> a mobileszközhöz.

<sup>1</sup> Külön kapható

## Rendelkezésre álló alkalmazások

A Google Play<sup>™</sup> alkalmazásboltból a következő Brother alkalmazások tölthetők le ingyenesen:

| Alkalmazás           | Funkciók                                                                                                    |
|----------------------|----------------------------------------------------------------------------------------------------|
| Brother iPrint&Label | Sablonok segítségével közvetlenül okostelefonról, táblagépről vagy más mobileszközről hozhat létre címkéket, és kinyomtathatja őket a nyomtatón. |

## 🖉 Megjegyzés

Egy USB-kábelt kell vásárolnia, ha androidos mobilkészülékét a nyomtatóhoz szeretné csatlakoztatni.

# Nyomtatás mobileszközről

- Győződjön meg róla, hogy a nyomtató csatlakozik a mobileszközhöz. Indítsa el a mobilnyomtatási alkalmazást a mobilkészüléken.
- 2 Jelöljön ki egy címkesablont vagy elrendezést. Lehetősége van előzőleg már megtervezett címke vagy kép kiválasztására, majd kinyomtatására is.
- Ó Érintse meg a [Nyomtatás] lehetőséget az alkalmazás menüjében.

#### Vágási beállítások

Lásd: Vágási beállítások, 9. oldal.

### Címkék felhelyezése

Fejtse le a papír hátlapot a címkéről.

2) Állítsa a megfelelő helyzetbe a címkét, majd ujjával felülről lefelé haladva határozottan nyomja rá.

### 🖉 Megjegyzés

A címkék felragasztása nedves, szennyezett vagy egyenetlen felületekre nehézségekbe ütközhet. Az ilyen felületekről a címkék könnyen leválhatnak.

# 4

# A címkenyomtatási beállítások módosítása

# Nyomtatóbeállító eszköz a Windows rendszerhez

A Nyomtatóbeállító eszköz a nyomtató eszközbeállításainak Windows rendszerű számítógépről való meghatározására szolgál.

### Fontos

- A Nyomtatóbeállító eszköz kizárólag kompatibilis Brother nyomtatókkal áll rendelkezésre.
- A Nyomtatóbeállító eszköz angol nyelven, "Printer Setting Tool" névvel jelenik meg a [Vezérlőpulton] és parancsikon formájában.

## A Nyomtatóbeállító eszköz használata előtt

- A hálózati tápkábel legyen csatlakoztatva a nyomtatóhoz, valamint legyen bedugva a csatlakozóaljzatba is.
- Bizonyosodjon meg róla, hogy a nyomtató-illesztőprogram telepítve van és képes nyomtatni.
- Csatlakoztassa a nyomtatót a számítógéphez USB-kábellel.

# A Windows rendszerhez készült Nyomtatóbeállító eszköz használata

Csatlakoztassa a beállítani kívánt nyomtatót a számítógéphez.

2 Indítsa el a Nyomtatóbeállító eszköz.

Windows Vista / Windows 7 rendszeren

Kattintson a Start > Minden program > Brother > Label & Mobile Printer > Printer Setting Tool (Nyomtatóbeállító eszköz) menüpontra.

Windows 8 / Windows 8.1 rendszeren

Az Alkalmazások képernyőn kattintson a Printer Setting Tool (Nyomtatóbeállító eszköz) lehetőségre.

Windows 10 rendszeren

Kattintson a Start > Brother > Label & Mobile Printer > Printer Setting Tool (Nyomtatóbeállító eszköz) menüpontra.

Megjelenik a fő ablak.

| Specialis de              | anicasok megadas                                                                 | sa a kivaiasztott i                   | nyomcaconoz.       |                                      |              |   |
|---------------------------|----------------------------------------------------------------------------------|---------------------------------------|--------------------|--------------------------------------|--------------|---|
| Nyomtató:                 | Brother QL                                                                       | -                                     | •                  |                                      |              |   |
| Kommuniká                 | tiós beállítások                                                                 |                                       |                    |                                      |              |   |
| <del>,</del>              | Ez a beállítás nei                                                               | m adható meg a                        | i kiválasztott nyi | omtatóra,                            |              |   |
| _                         |                                                                                  |                                       |                    |                                      |              |   |
| Eszköz beál               | tások ———                                                                        |                                       |                    |                                      |              |   |
|                           | Adia meg a nyo                                                                   | mtató működés                         | ével kapcsolatos   | s beállításokat.                     | mint pl.     |   |
|                           | energiaellátási b                                                                | eállítások, nyomt                     | tatási beállítások | c és nyomtató                        | karbantartás |   |
|                           |                                                                                  |                                       |                    |                                      |              |   |
|                           |                                                                                  |                                       |                    | East-No. book                        | (IIA_2 I.    |   |
| P-touch Te                | molato haállítácol                                                               | v                                     |                    | <u>E</u> szköz bea                   | állítások    | - |
| P-touch Tei               | nplate beállításol                                                               | k —                                   | livíbertott pu     | Eszköz bea                           | illítások    | _ |
| P-touch Te                | nplate beállításol<br>Ez a beállítás nei                                         | k<br>m adható meg a                   | kiválasztott nye   | Eszköz bea<br>omtatóra.              | illítások    | _ |
| P-touch Ter               | nplate beállításol<br>Ez a beállítás nei                                         | k                                     | kiválasztott nyi   | Eszköz bea                           | illítások    | _ |
| P-touch Tei               | nplate beállításol<br>Ez a beállítás nei                                         | k<br>m adható meg a                   | ı kiválasztott nyı | <u>E</u> szköz beż<br>omtatóra,      | illítások    |   |
| P-touch Tei               | nplate beállításol<br>Ez a beállítás nei<br>peállítások ——                       | k                                     | ı kiválasztott nyı | Eszköz beá                           | illítások    |   |
| P-touch Tei<br>Papírméret | nplate beállítások<br>Ez a beállítás ner<br>Deállítások ——<br>Ez a beállítás ner | k adható meg a<br>m adható meg a      | ı kiválasztott nyı | Eszköz bez<br>omtatóra.<br>omtatóra. | illítások    | - |
| P-touch Ter<br>Papírméret | mplate beállítások<br>Ez a beállítás ner<br>Deállítások —<br>Ez a beállítás ner  | k adható meg a<br>m adható meg a      | kiválasztott nyi   | Eszköz bez<br>omtatóra,<br>omtatóra, | illtások     | _ |
| P-touch Ter<br>Papírméret | mplate beállításol<br>Ez a beállítás ner<br>Deállítások —<br>Ez a beállítás ner  | k<br>m adható meg a<br>m adható meg a | kiválasztott nyu   | Eszköz bez<br>omtatóra.<br>omtatóra. | illtások     |   |

#### 1 Nyomtató

A csatlakoztatott nyomtatókat sorolja fel.

#### 2 Eszköz beállítások

Itt lehet megadni a nyomtató eszközbeállításait, így például a tápellátási beállításokat és a nyomtató beállításait.

#### 3 Kilépés

Bezárja az ablakot.

3 Ellenőrizze, hogy a beállítani kívánt nyomtató megjelenik-e a [Nyomtató] mellett. Ha egy másik nyomtató jelenik meg, válassza ki a kívánt nyomtatót a legördülő listából.

## 🖉 Megjegyzés

Ha csak egy nyomtató van csatlakoztatva, akkor nincs szükség a kiválasztásra, mert csak az a nyomtató érhető el.

- 4 Válassza ki a módosítani kívánt beállításokat, majd adja meg vagy módosítsa azokat a párbeszédablakban. További információ a beállítások párbeszédablakairól: Eszközbeállítások Windows esetén, 16. oldal.
- 5 Kattintson az [Alkalmaz] elemre, majd a [Kilépés...] lehetőségre a beállítások nyomtatóra való alkalmazásához.
- 6 Kattintson a Kilépés gombra.

#### Fontos

A Nyomtatóbeállító eszköz *csak akkor* használja a nyomtató konfigurálására, ha a nyomtató éppen a következő nyomtatási feladatra várakozik. A nyomtató hibás működéséhez vezethet, ha egy feladat végrehajtása közben próbálja megadni a beállításokat.

# Eszközbeállítások Windows esetén

A Nyomtatóbeállító eszköz [**Eszköz beállítások**] lehetőségével módosíthatja a nyomtató beállításait, miután a nyomtatót és a számítógépet USB-kábellel csatlakoztatta egymáshoz. Nemcsak egy adott nyomtató eszközbeállításait módosíthatja, hanem ugyanazokat a beállításokat több nyomtatóra is alkalmazhatja.

Amikor egy számítógépes alkalmazásból nyomtat, különböző beállításokat lehet megadni a nyomtatóillesztőprogramból; a Nyomtatóbeállító eszköz [**Eszköz beállítások**] funkciójával azonban speciális beállításokat lehet megadni.

Az [**Eszköz beállítások**] megnyitásakor a nyomtató aktuális beállításai jelennek meg. Ha az aktuális beállításokat nem lehet beolvasni, az előző beállítások jelennek meg. Ha az aktuális beállításokat nem lehet beolvasni, és korábbi beállítások nem voltak megadva, a készülék gyári beállításai jelennek meg.

## Beállítások párbeszédablak

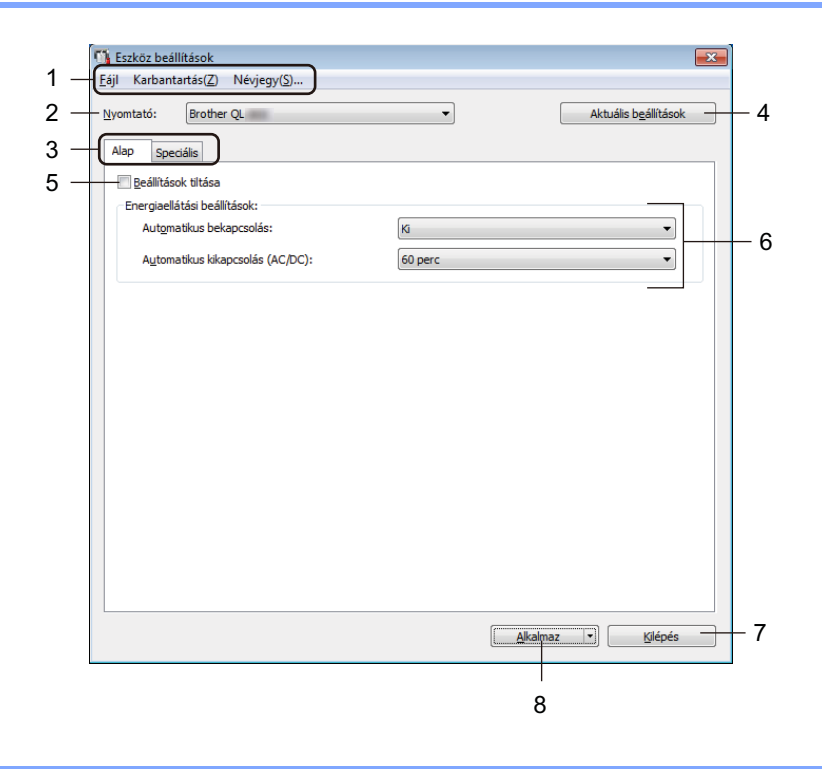

#### Fontos

Ezen fülek megjelenítéséhez rendszergazdai jogosultsággal kell rendelkeznie a számítógéphez vagy a nyomtatóhoz.

A nyomtatóhoz tartozó rendszergazdai jogosultságot a [**Nyomtató tulajdonságai**] - [**Biztonsági**] fülön tudja ellenőrizni.

#### 1 Menüsor

Választhat a menülistákban található parancsok közül.

#### 2 Nyomtató

A konfigurálni kívánt nyomtatót határozza meg.

Ha csak egy nyomtató van csatlakoztatva, akkor nincs szükség a kiválasztásra, mivel csak az a nyomtató jelenik meg.

#### 3 Beállításfülek

Megadható vagy módosítható beállításokat tartalmaz.

## 🖉 Megjegyzés

Ha a fülön a **No** szimbólum látható, az adott lapon található beállításokat nem lehet megadni vagy módosítani. Ezenkívül, a fülön található beállítások nem lépnek érvénybe a nyomtatón még az **[Alkalmaz]** gomb megnyomásakor sem. A fül beállításai nem menthetők és nem exportálhatók a **[Mentés parancsfájlban]** vagy az **[Export]** parancs végrehajtásakor sem.

#### 4 Aktuális beállítások

Beolvassa a jelenleg csatlakoztatott nyomtató beállításait, és megjeleníti azokat a párbeszédablakban.

A program a 🌇 szimbólummal megjelölt füleken található paraméterek beállításait is beolvassa.

#### 5 Beállítások tiltása

A jelölődoboz bejelölésekor a jos szimbólum jelenik meg a fülön, és a beállítások a továbbiakban nem módosíthatók.

A szimbólummal jelzett lapokon található beállításokat a rendszer akkor sem alkalmazza a nyomtatóra, ha az [Alkalmaz] gombra kattint. Ezenfelül a fülön található beállítások nem menthetők és nem exportálhatók a [Mentés parancsfájlban] vagy az [Export] parancs végrehajtásakor.

#### 6 Paraméterek

Megjeleníti az aktuális beállításokat.

#### 7 Kilépés

Kilép az [Eszköz beállítások] ablakból, és visszatér a Nyomtatóbeállító eszköz fő ablakába.

#### 8 Alkalmaz

A beállításokat alkalmazza a nyomtatón.

A megadott beállítások parancsfájlban történő mentéséhez válassza a [Mentés parancsfájlban] elemet a legördülő listából.

## Menüsor

A következő szakasz a Beállítások párbeszédpanel menüelemeit ismerteti.

- Beállítás alkalmazása a nyomtatóra
   A beállításokat alkalmazza a nyomtatón.
   Ugyanazt a műveletet hajtja végre, mint amikor az [Alkalmaz] gombra kattint.
- Beállítás ellenőrzése Megjeleníti az aktuális beállításokat.
- Beállítások mentése parancsfájlban

A megadott beállításokat parancsfájlba menti.

Ugyanazt a műveletet hajtja végre, mint amikor a [**Mentés parancsfájlban**] lehetőséget választja az [**Alkalmaz**] legördülő listában.

• Import

Importálja az exportált fájlt.

• Export

Az aktuális beállítások mentése fájlba.

- Gyári alapértelmezett beállítások visszaállítása Visszaállítja a nyomtató összes gyári beállítását.
- Beállítások...

Ha ki van választva a [**Ne jelenítsen meg hibaüzenetet, ha az aktuális beállításokat indításkor nem lehet lekérdezni**] jelölődoboz, nem fog legközelebb üzenet megjelenni.

## Alap fül

A következő szakasz a Beállítások párbeszédpanel Alap fülének elemeit ismerteti.

Automatikus bekapcsolás

Meghatározza, hogy a nyomtató automatikusan bekapcsol-e, amikor hálózati tápkábelt bedugja a csatlakozóaljzatba.

Választható beállítások: [Be], [Ki]

Automatikus kikapcsolás (AC/DC)

Meghatározza, hogy a nyomtató mennyi idő után kapcsol ki automatikusan, ha be van dugva a csatlakozóaljzatba.

Választható beállítások: [Nincs], [10/20/30/40/50/60 perc]

# Speciális fül

A következő szakasz a Beállítások párbeszédpanel Advanced (Speciális) fülének elemeit ismerteti.

- Nyomtatási sűrűség (fekete) A fekete szín sűrűségét határozza meg. Választható beállítások: [+6/+5/+4/+3/+2/+1/0/-1/-2/-3/-4/-5/-6]
- Nyomtatási sűrűség (vörös) A vörös szín sűrűségét határozza meg. Választható beállítások: [+6/+5/+4/+3/+2/+1/0/-1/-2/-3/-4/-5/-6]
- Nyomtatási adatok a nyomtatás után Meghatározza, hogy a nyomtatást követően törölje-e a készülék a nyomtatási adatokat vagy sem. Választható beállítások: [Nyomtatási adatok megtartása], [Minden nyomtatási adat törlése]

## Módosított beállítások alkalmazása több címkenyomtatón

- Miután alkalmazta a beállításokat az első nyomtatón, bontsa a nyomtató és a számítógép csatlakozását, és csatlakoztasson másik nyomtatót a számítógéphez.
- 2 Válassza ki az újonnan csatlakoztatott nyomtatót a [Nyomtató] legördülő listából.
- 3 Kattintson az [Alkalmaz] gombra. Az első nyomtatón alkalmazott beállítások a második nyomtatón is alkalmazva lesznek.
- 4 Ismételje meg az ①-③. lépést az összes beállítani kívánt nyomtató esetében.

#### 🖉 Megjegyzés

Az aktuális beállítások fájlként való mentéséhez kattintson a [Fájl] - [Export] lehetőségre.

Ugyanezek a beállítások másik nyomtatóra is alkalmazhatók, ha a [**Fájl**] - [**Import**] lehetőségre kattint, és kiválasztja az exportált beállításfájlt. További információért lásd: *Eszközbeállítások Windows* esetén, 16. oldal.

# Mac rendszerhez készült Printer Setting Tool

A Printer Setting Tool (Nyomtatóbeállító eszköz) használatával megadhatja a nyomtató kommunikációs beállításait és az eszközbeállításokat egy Mac rendszerű számítógépről. Nemcsak egy adott nyomtató eszközbeállításait módosíthatja, hanem ugyanazokat a beállításokat több nyomtatóra is alkalmazhatja.

## 🖉 Megjegyzés

A Printer Setting Tool (Nyomtatóbeállító eszköz) automatikusan telepítésre kerül a nyomtatóillesztőprogram első telepítésekor. További információért lásd: A szoftver és a nyomtatóillesztőprogramok telepítése számítógépre, 7. oldal.

#### Fontos

A Printer Setting Tool (Nyomtatóbeállító eszköz) kizárólag kompatibilis Brother nyomtatókkal áll rendelkezésre.

## A Printer Setting Tool használata előtt

- A hálózati tápkábel legyen csatlakoztatva a nyomtatóhoz, valamint legyen bedugva a csatlakozóaljzatba is.
- Bizonyosodjon meg róla, hogy a nyomtató-illesztőprogram telepítve van és képes nyomtatni.
- Csatlakoztassa a nyomtatót a számítógéphez USB-kábellel.

# A Mac rendszerhez készült Printer Setting Tool használata

- 1 Csatlakoztassa a beállítani kívánt nyomtatót a számítógéphez.
- 2 Kattintson a [Macintosh HD] [Alkalmazások] [Brother] [Printer Setting Tool] (Nyomtatóbeállító eszköz) [Printer Setting Tool.app] lehetőségre. Megjelenik a [Printer Setting Tool] (Nyomtatóbeállító eszköz) ablak.
- 3 Ellenőrizze, hogy a beállítani kívánt nyomtató megjelenik-e a [Printer] (Nyomtató) mellett. Ha egy másik nyomtató jelenik meg, válassza ki a kívánt nyomtatót a felugró listából.
- 4 Kattintson egy beállítási fülre, és adja meg vagy módosítsa a beállításokat.
- 5 Kattintson az [Apply Settings to the Printer] (Beállítás alkalmazása a nyomtatóra) lehetőségre a beállítás fülön, hogy érvényesítse a beállításokat a nyomtatón.
- 6 Kattintson az [Exit] (Kilépés) gombra, ha végzett a beállítások megadásával.

#### Fontos

A Printer Setting Toolt (Nyomtatóbeállító eszközt) csak akkor használja a nyomtató konfigurálására, ha a nyomtató éppen a következő nyomtatási feladatra várakozik. A nyomtató hibás működéséhez vezethet, ha egy feladat végrehajtása közben próbálja megadni a beállításokat.

## Beállítások párbeszédablak

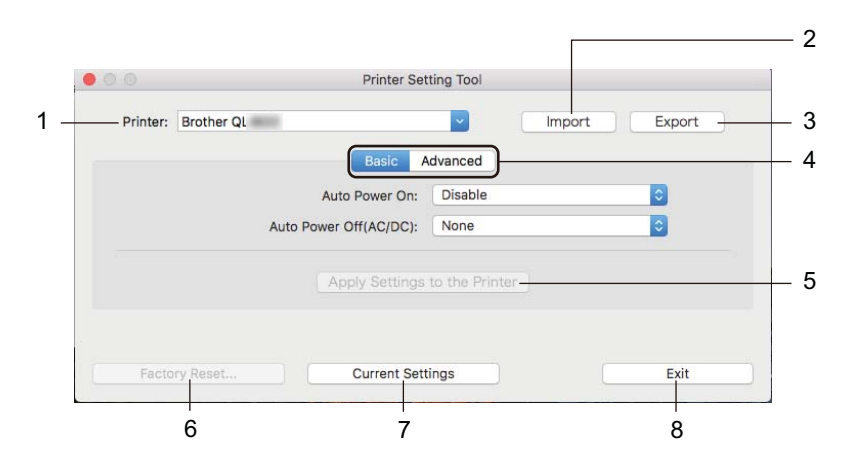

#### 1 Printer (Nyomtató)

A csatlakoztatott nyomtatókat sorolja fel.

2 Import

Importálja a beállításokat egy fájlból.

3 Export

Az aktuális beállítások mentése fájlba.

- 4 Beállításfülek Megadható vagy módosítható beállításokat tartalmaz.
- 5 Apply Settings to the Printer (Beállítás alkalmazása a nyomtatóra) A beállításokat alkalmazza a nyomtatón.
- 6 Factory Reset (Gyári alapértelmezett beállítások visszaállítása) Visszaállítja a nyomtató gyári beállításait.
- 7 Current Settings (Aktuális beállítások) Beolvassa a jelenleg csatlakoztatott nyomtató beállításait, és megjeleníti azokat a párbeszédablakban.
- 8 Exit (Kilépés)

Kilép a Printer Setting Tool (Nyomtatóbeállító eszköz) programból.

## Basic (Alap) fül

A következő szakasz a Beállítások párbeszédpanel Alap fülének elemeit ismerteti.

 Auto Power On (Automatikus bekapcsolás) Meghatározza, hogy a nyomtató automatikusan bekapcsol-e, amikor hálózati tápkábelt bedugja a csatlakozóaljzatba.
 Választhatá haállításak: [Disable] (Tiltás). [Enable] (Enable] (Enable] (Enable).

Választható beállítások: [Disable] (Tiltás), [Enable] (Engedélyezés)

 Auto Power Off (AC/DC) (Automatikus kikapcsolás (AC/DC)) Meghatározza, hogy a nyomtató mennyi idő után kapcsol ki automatikusan, ha be van dugva a csatlakozóaljzatba.
 Választható beállítások: [None] (Nincs) [10/20/30/40/50/60 Minutes] (10/20/30/40/50/60 perc)

## Advanced (Speciális) fül

A következő szakasz a Beállítások párbeszédpanel Advanced (Speciális) fülének elemeit ismerteti.

- Print Density (Black) (Nyomtatási sűrűség (fekete)) A fekete szín sűrűségét határozza meg. Választható beállítások: [+6/+5/+4/+3/+2/+1/0/-1/-2/-3/-4/-5/-6]
- Print Density (Red) (Nyomtatási sűrűség (vörös))
   A vörös szín sűrűségét határozza meg.
   Választható beállítások: [+6/+5/+4/+3/+2/+1/0/-1/-2/-3/-4/-5/-6]
- Print Data after Printing (Nyomtatási adatok a nyomtatás után) Meghatározza, hogy a nyomtatást követően törölje-e a készülék a nyomtatási adatokat vagy sem. Választható beállítások: [Keep Print Data] (Nyomtatási adatok megtartása), [Erase All Print Data] (Minden nyomtatási adat törlése)

## Módosított beállítások alkalmazása több címkenyomtatón

Miután alkalmazta a beállításokat az első nyomtatón, bontsa a nyomtató és a számítógép csatlakozását, és csatlakoztasson másik nyomtatót a számítógéphez.
 Válassza ki az újonnan csatlakoztatott nyomtatót a [Printer] (Nyomtató) legördülő listából.
 Kattintson az [Apply Settings to the Printer] (Beállítás alkalmazása a nyomtatóra) lehetőségre. Az első nyomtatón alkalmazott beállítások a második nyomtatón is alkalmazva lesznek.
 Ismételje meg az •. Iépést az összes beállítani kívánt nyomtató esetében.
 Megjegyzés
 Az aktuális beállítások fájlként való mentéséhez kattintson az [Export] lehetőségre.
 Ugyanezek a beállítások másik nyomtatóra is alkalmazhatók, ha az [Import] (Importálás) lehetőségre kattint, majd kiválasztja az exportált beállításfájlt. További információért lásd: *Beállítások párbeszédablak*, 21. oldal.

Egyéb funkciók

# A címkenyomtató beállításainak ellenőrzése

Lehetősége van a beállításokat tartalmazó jelentés kinyomtatására, amely a következő adatokat tartalmazza: a firmware verziója, az eszköz beállításai és sorozatszáma.

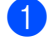

- Kapcsolja be a nyomtatót.
  - A jelentés kinyomtatásához tartsa nyomva a Vágás (>>>) gombot.

#### Megjegyzés

5

A jelentés nyomtatásához legalább 29 mm címkeszélességű és 64 mm nyomtatási hosszúságú DK tekercset érdemes használni. A 2 színű nyomtatásra készült DK tekercsek nem használhatók.

# 2 színű nyomtatás konfigurálása más alkalmazásokkal

Az alábbi eljárást akkor kell követnie, ha nem a P-touch Editor alkalmazásból vezérli a 2 színű nyomtatást.

#### Windows rendszeren

Nyissa meg az Eszközök és nyomtatók párbeszédablakot, válassza ki a [QL-800] lehetőséget, ٢D és kattintson rá a jobb gombbal.

Kattintson a [Nyomtató tulajdonságai] elemre.

- Válassza ki a [Általános] fület, majd kattintson a [Beállítások...] gombra.
- Válassza ki a [fekete-vörös] elemet a [Papírtípus] résznél.

| 🖶 Brother XX-XXX nyomtatási beállításai                                                                                |                                                                                   | ×                                                                                                    |
|----------------------------------------------------------------------------------------------------|-----------------------------------------------------------------------------------|----------------------------------------------------------------------------------------------------|
| brother xx-xxx                                                                                                    |                                                                                   | S Brother<br>SolutionsCenter                                                                                                    |
| ABC 29,0 mm                                                                                                    | Alap Haladó E<br>Papír <u>m</u> éret:<br>Papírtipus:<br>Szélesség:<br>Hosszítsán: | 998b<br>29mm x 90mm ▼<br>fickete vioros ▼<br>29.0 mm<br>as a = 20mm                                                                                                    |
| Papirméret: 29mm x 90mm<br>Példányszám: 1<br>Minőség:<br>Hangaúlya nyomtatái sebességen<br>300 x 300 ópi<br>Beállítás: | Adagolás:<br>Tájolás:<br>Példányszám:<br>Minőség:                                 | Als     Cyclic Control     Cyclic Control |
| AEC AEC <b>*</b>                                                                                                    | Beálítás:                                                                         | V Mindet yág                                                                                                    |
| Fényesség: 0<br>Kontraszt: 0<br>Elosztott nyomtatás: Ki                                                                |                                                                                   | Szelag vágása az adatok után                                                                                                    |
| Iámogatás                                                                                                    |                                                                                   | OK Mégse <u>A</u> kalmaz                                                                                                    |

24

Egyéb funkciók

#### Mac-felhasználóknak

- Kattintson a [Fájl], majd a [Nyomtatás] lehetőségre. Megjelenik a nyomtatási képernyő.
- Kattintson a [Részletek megjelenítése] gombra. Megjelenik a másik nyomtatási képernyő.

Kattintson a [Jegyzetek] legördülő menüre, majd válassza a [Haladó] lehetőséget.

3 Válassza a [2-Color(Black/Red)] (2 színű (fekete-vörös)) lehetőséget a [Color] (Szín) résznél.

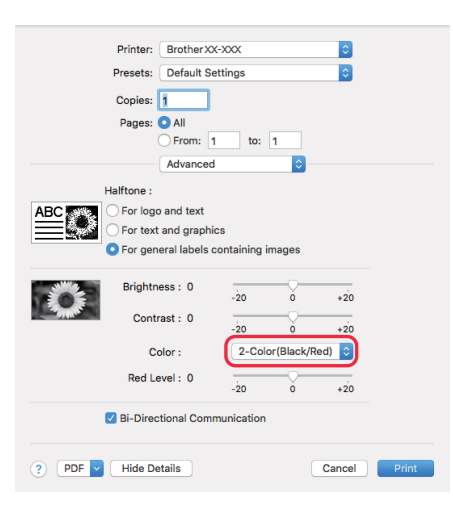

#### Fontos

Győződjön meg róla, hogy ezeket a beállításokat használja, amikor monokróm nyomtatást készít 62 mm-es fekete/vörös DK tekercs használatával.

# Elosztott nyomtatás (csak Windows)

Ha nagy számú címkét nyomtat, a nyomtatást több nyomtató között is fel tudja osztani. Mivel ekkor a nyomtatás több helyen egyszerre zajlik, a teljes nyomtatási idő csökkenthető.

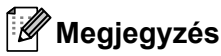

- A nyomtatást USB-csatlakozással összekapcsolt nyomtatók között lehet felosztani.
- Az oldalak számát az illesztőprogram automatikusan felosztja a kiválasztott nyomtatók között. Ha a megadott oldalszámot nem lehet egyenlően elosztani a nyomtatók között, azt a nyomtatók párbeszédablakban megjelenített sorrendjében osztja fel a program, a ④. lépésben megadott nyomtatóbeállítások szerint.

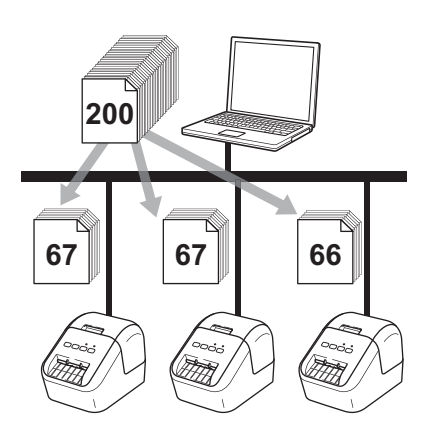

- Kattintson a P-touch Editor [Fájl] menüjének [Nyomtatás] menüpontjára.
- 2 Kattintson a [Tulajdonságok...] lehetőségre.

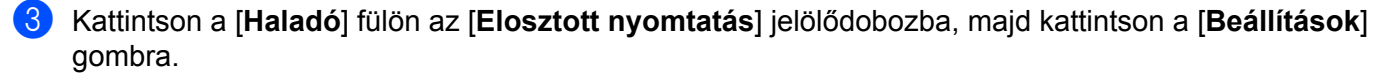

| Nap Haladó E     | gyéb                           |                     |             |               |     |
|------------------|--------------------------------|---------------------|-------------|---------------|-----|
| Grafika:         | Féltónus                       |                     |             |               |     |
| ABC See          | Logókhoz és<br>Bináris         | s szöveghez         |             |               |     |
|                  | Szöveghez<br>Simítás           | és grafikához       |             |               |     |
|                  | Képet tartaln<br>Diffúzió hiba | nazó általános<br>a | s címkékhez |               |     |
|                  |                                | -20                 | 0           |               | +20 |
|                  | Fényesség:                     | 0                   | - Q         | 1             |     |
| 3                | Kontraszt:                     | 0                   | , Q         | 1             |     |
| Szín:            |                                | (                   | Monokróm    |               |     |
| Vörösszint:      |                                | -20                 | 0<br>C      |               | +20 |
| Címkeszalag form | átum:                          |                     | 🛛 🌍 E       | Beállítások.  |     |
| Elosztott nyom   | tatás:                         |                     | 🛛 🔞 E       | Beáll ítások. |     |
|                  |                                |                     |             |               |     |
|                  |                                |                     | Ala         | apértelmeze   | ŧtt |
|                  | ОК                             | Me                  | égse        | Alkalı        | maz |

Az Elosztott nyomtatás beállításai párbeszédablakban válassza ki az elosztott nyomtatáshoz használni kívánt nyomtatókat.

|               |                  | <u> </u>     |            |          |              |
|---------------|------------------|--------------|------------|----------|--------------|
| Nyomtató neve | Papir beállitása | Jelenlegi pa | Papirtipus | Port név | Megjegyzések |
| Brother QL    | 29mm x 90mm      | <u> </u>     |            | USB002   |              |
|               | 23min X 30min    | <u> </u>     |            | 030002   |              |
|               |                  |              |            |          |              |
|               |                  |              |            |          |              |
|               |                  |              |            |          |              |
|               |                  |              |            |          |              |
|               |                  |              |            |          |              |
|               |                  |              |            |          |              |
|               |                  |              |            |          |              |
|               |                  |              |            |          |              |
|               |                  |              |            |          |              |
|               |                  |              |            |          |              |
|               |                  |              |            |          |              |

- a) Kattintson a [Jelenleg használt papír érzékelése...] lehetőségre (1).
- b) Az érzékelt aktuális nyomtatóinformációk megjelennek az [Jelenlegi papír] és [Papírtípus] adatok alatt (2).
- c) Jelölje be a kívánt [Nyomtató neve] érték mellett található négyzetet (3).

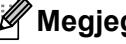

## Megjegyzés

Ha a kiválasztott címkeszélesség nem azonos a [Jelenlegi papír] oszlopban szereplővel, a 🕕 ikon jelenik meg. Töltsön a nyomtatóba a [Szélesség beállítása] résznél megadott szélességű címkét.

5 Adja meg a címke méretét.

#### A. Ha csak egy nyomtató van kiválasztva.

A ④. lépésnél bemutatott **Elosztott nyomtatás beállításai** párbeszédablakban válassza ki a beállítandó nyomtatókat, majd kattintson rájuk duplán, vagy a jobb egérgombbal rájuk kattintva válassza ki a [**Beállítások**] lehetőséget. A [**Szélesség beállítása**] legördülő listából válassza ki a címkeméretet.

## 🖉 Megjegyzés

A (). lépés [Elosztott nyomtatás beállításai] párbeszédablakában megjelenítendő információkat a [Megjegyzések] szövegdobozban adhatja meg.

#### B. Ha több nyomtató van kiválasztva.

A (). lépésnél bemutatott Elosztott nyomtatás beállításai párbeszédablakban válassza ki a beállítandó nyomtatókat, kattintson rájuk jobb egérgombbal, majd válassza ki a [Beállítások] lehetőséget. A [Szélesség beállítása] legördülő listából válassza ki a címkeméretet. Minden kiválasztott nyomtató a megadott címkeméretet fogja használni.

## 🖉 Megjegyzés

A [Nyomtatási beállítások] és [Megjegyzések] mezők beállításai nem állnak rendelkezésre.

- 6 Kattintson az [**OK**] gombra a címkeméret beállítása ablak bezárásához.
- 7 Kattintson az [OK] gombra az [Elosztott nyomtatás beállításai] ablak bezárásához. A beállítás befejeződött.
- 8) Kattintson az [OK] gombra a megosztott nyomtatás elindításához.

### 🖉 Megjegyzés

- Előfordulhat, hogy egy USB-elosztón vagy nyomtatókiszolgálón keresztül csatlakoztatott nyomtató információi nem észlelhetők. Nyomtatás előtt adja meg kézzel a beállításokat, és ellenőrizze, hogy a nyomtató használható-e a nyomtatáshoz.
- Célszerű a működési környezetben ellenőrizni, hogy össze tudja-e kapcsolni a készülékeket. Segítségért forduljon az informatikushoz vagy rendszergazdához.
# II. bekezdés

# Alkalmazás

| A P-touch Editor használata                     | 30 |
|-------------------------------------------------|----|
| A P-touch Library használata (csak Windows)     | 42 |
| A P-touch Editor Lite használata (csak Windows) | 47 |
| A P-touch szoftver frissítése                   | 51 |

# 6

# A P-touch Editor használata

Ha számítógéppel szeretné használni a nyomtatót, telepítse a P-touch Editort és a nyomtató-illesztőprogramot.

A legfrissebb illesztőprogramok és szoftverek letöltéséhez keresse fel a Brother Support weboldalát a support.brother.com címen.

[Ország/térség kiválasztása.] - [Letöltések] - [Válaszon terméket]

## Windows rendszeren

## A P-touch Editor elindítása

Indítsa el a P-touch Editort.

#### Windows Vista / Windows 7 rendszeren

A Start gombra kattintás után kattintson a [Minden program] - [Brother P-touch] - [P-touch Editor 5.x] lehetőségre, vagy kattintson duplán a [P-touch Editor 5.x] parancsikonra az asztalon.

#### Windows 8 / Windows 8.1 rendszeren

Kattintson a [**P-touch Editor 5.x**] elemre az [**Alkalmazások**] képernyőn, vagy kattintson duplán a [**P-touch Editor 5.x**] ikonra az asztalon.

#### Windows 10 rendszeren

Miután a Start gombra kattintott, kattintson a [**P-touch Editor 5.x**] lehetőségre a [**Brother P-touch**] pont alatt, vagy kattintson kétszer a [**P-touch Editor 5.x**] parancsikonra az asztalon.

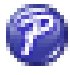

2 A P-touch Editor indításakor kiválaszthatja új elrendezés létrehozását vagy meglévő elrendezés megnyitását.

## Megjegyzés

A P-touch Editor indításkori működésének meghatározásához kattintson a P-touch Editor menüsorában az [**Eszközök**] - [**Beállítások**] menüpontra a **Beállítások** párbeszédablak megjelenítéséhez. A bal oldalon jelölje ki az [**Általános**] fejlécet, majd a kívánt beállítást a [**Műveletek**] listában az [**Indítási beállítások**] alatt. A gyári beállítás az [**Új nézet megjelenítése**].

A P-touch Editor használata

3 Válassza ki a megjelenített beállítások egyikét:

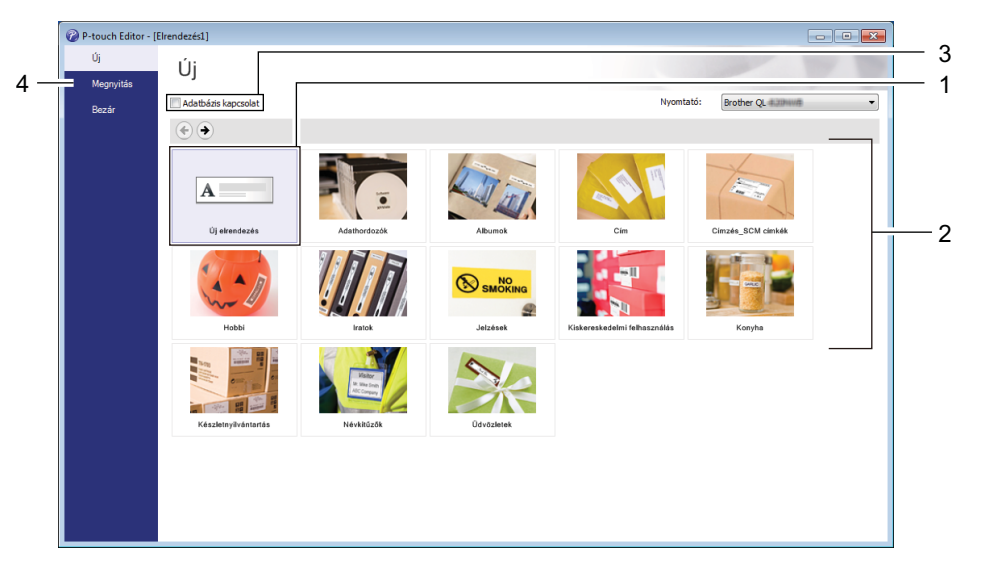

- 1 Új elrendezés létrehozásához kattintson duplán az [**Új elrendezés**] lehetőségre, vagy kattintson az [**Új elrendezés**] lehetőségre, majd a [→] gombra.
- 2 Ha egy előre beállított elrendezés használatával szeretne létrehozni egy új elrendezést, kattintson duplán egy kategóriagombra, vagy válasszon egy kategóriagombot, majd kattintson a [→] gombra.
- 3 Az előre meghatározott elrendezés adatbázissal történő összekapcsolásához válassza ki az [Adatbázis kapcsolat] lehetőség melletti jelölődobozt.
- 4 Meglévő elrendezés megnyitásához kattintson a [Megnyitás] gombra.

## Nyomtatás a P-touch Editorral

#### Express mód

Ebben a módban gyorsan hozhat létre szöveget és képeket tartalmazó elrendezéseket.

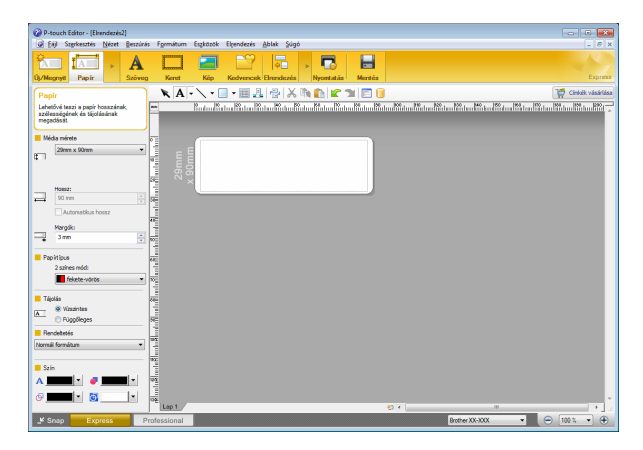

A nyomtatáshoz válassza a [**Fájl**], majd [**Nyomtatás**] lehetőséget a menüsorban, vagy kattintson a [**Nyomtatás**] ikonra. Nyomtatás előtt adja meg a nyomtatási beállításokat a Nyomtatás képernyőn.

#### Professional mód

Ebben a módban az elrendezések létrehozásához speciális eszközök és beállítások széles választéka áll rendelkezésre.

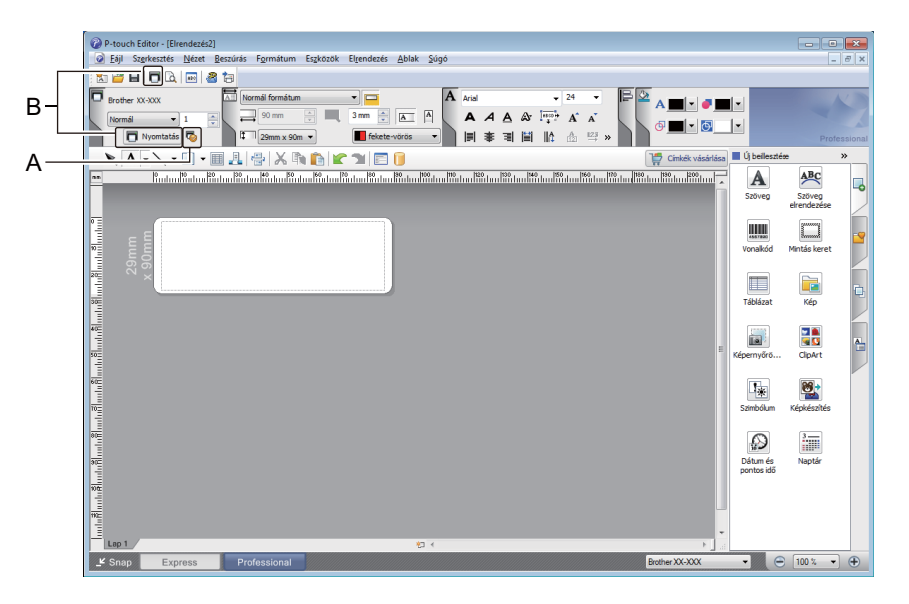

A nyomtatáshoz kattintson a menüsor [**Fájl**] - [**Nyomtatás**] lehetőségére, vagy kattintson a [**Nyomtatás**] ikonra (A). Nyomtatás előtt adja meg a nyomtatási beállításokat a Nyomtatás képernyőn.

Ezenfelül rákattinthat a [Nyomtatás] ikonra (B) is, ha a nyomtatási beállítások módosítása nélkül szeretne nyomtatni.

#### Snap mód

Ebben a módban rögzíthető a képernyő tartalmának egésze vagy annak egy része, amit képként nyomtathat ki vagy elmenthet a jövőbeni felhasználás céljából.

 Kattintson a [Snap] módválasztó gombra. Megjelenik a Snap mód leírása párbeszédablak.

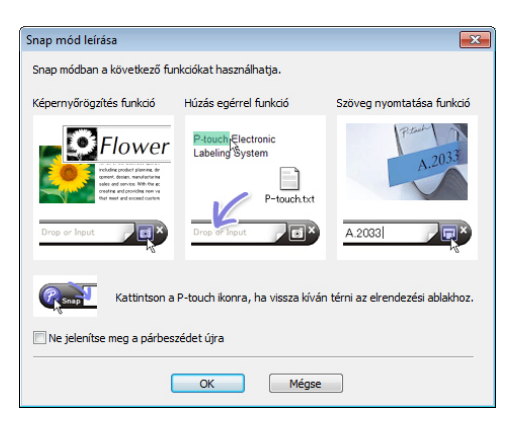

2 Kattintson az [OK] gombra. Megjelenik a Snap mód palettája.

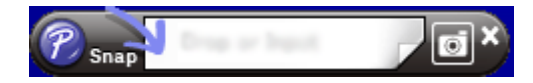

## Nyomtatás 62 mm-es fekete/vörös DK tekercs használatával

A címkenyomtatóhoz mellékelt próbatekercs (62 mm), vagy a kereskedelmi forgalomban elérhető DK-22251 folytonos hosszúságú papírszalag (fekete/vörös) használatakor a következő beállításokat használja.

### Konfigurálás a P-touch Editor alkalmazással

#### Express mód

| P-touch Editor - [Elrendezés2]                                                  |                                                                                                    |
|---------------------------------------------------------------------------------|----------------------------------------------------------------------------------------------------|
| Eájl Szerkesztés Nézet Beszúrás Formátum Eszközök Elgendezés A                  | lak Súgó 🖉 🛪                                                                                                    |
| Image: Szöveg         Keret         Kép         Kedvencek                       | Image: Second second second |
|                                                                                 | 🖶 🗶 🗈 🏠 🕿 😭 📄                                                                                                    |
| Lehetővé teszi a papír hosszának,<br>szélességének és tájolásának<br>megadását. |                                                                                                    |
| Média mérete                                                                    |                                                                                                    |
| 29mm x 90mm                                                                     |                                                                                                    |
| Hossz:                                                                          |                                                                                                    |
| 90 mm                                                                           |                                                                                                    |
| Automatikus hossz                                                               |                                                                                                    |
| Margók:                                                                         |                                                                                                    |
| 3mm 🚖 50-                                                                       |                                                                                                    |
| Papitipus                                                                       |                                                                                                    |
| 2 színes mód:                                                                   |                                                                                                    |
| fekete-vörös 🔹                                                                  |                                                                                                    |
| Tájolás 🛛                                                                       |                                                                                                    |
| Vizsintes                                                                       |                                                                                                    |
| Pruggoleges 312                                                                 |                                                                                                    |
| Normál formátum                                                                 |                                                                                                    |
|                                                                                 |                                                                                                    |
| Szín =                                                                          |                                                                                                    |
|                                                                                 |                                                                                                    |
|                                                                                 |                                                                                                    |
| Lap 1                                                                           |                                                                                                    |
|                                                                                 | Brother XX-XXX 🔹 🕒 100 % 💌 🕀                                                                                                    |

- Válassza a [A] [Papír] lehetőséget; megjelenik a Kétszínű mód.
- Válassza a [fekete-vörös] lehetőséget a [2 színes mód:] elemnél.

- 3 A [Szöveg] lehetőséget választva módosíthatja a szöveg színét.
  - 4 A [Keret] lehetőséget választva a keret színét módosíthatja.

| P-touch Editor - [Elrendezés2]                                            |                  |
|---------------------------------------------------------------------------|------------------|
| 🕼 Eájl Szgrkesztés Nézet Beszúrás Formátum Eszközök Elgendezés Ablak Súgó | _ 8 ×            |
|                                                                           |                  |
| Uj/Megnyit Papir Szoveg Keret Kep Kedvencek Elrendezes Nyomtatas Mentes   | Express          |
| Szöveg 💦 🔥 🖌 🐂 🖍 👘 🖍 🖄 🖾 📜 🔚                                              | Cimkék vásárlása |
| Lehetővé teszi a szöveg tulajdonságainak megadását.                       |                  |
| Betűt ípus                                                                |                  |
| Arial • 24 • 0                                                            |                  |
|                                                                           |                  |
| Silus 200                                                                 |                  |
|                                                                           |                  |
| Szöveg ehelyezkedése                                                      |                  |
|                                                                           |                  |
| Rögshett keretméret (körulzár)                                            |                  |
| kiny N                                                                    |                  |
| A≓ © Vizzintes szöveg                                                     |                  |
| - Puggolegies szöveg                                                      |                  |
|                                                                           |                  |
|                                                                           |                  |
|                                                                           |                  |
|                                                                           |                  |
|                                                                           |                  |
| THE REPORT OF A                                                           |                  |
|                                                                           |                  |
| - Shap Express Protessional                                               |                  |

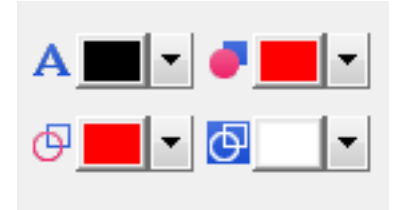

#### **Professional mód**

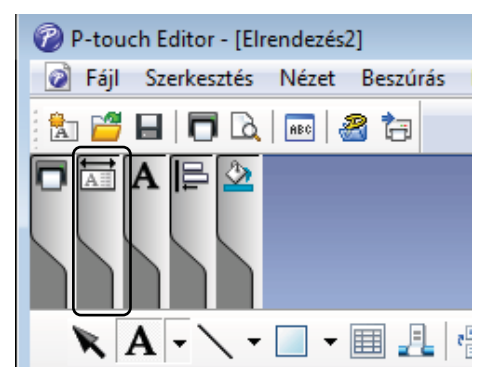

| Eájl Szerkesztés Nézet Beszúrás Formátum Eszközök Elrendezés Ablak Súgó                                                                                                    |                                                                                                    | _ & ×                |
|----------------------------------------------------------------------------------------------------|----------------------------------------------------------------------------------------------------|----------------------|
|                                                                                                    |                                                                                                    |                      |
| Brother XX-XXX     Image: Hormátum → □     A Arial → 24 → A     Image: Hormátum → □     A Arial → 24 → A     Image: Hormátum → □     Image: Hormátum → □     Image: Hormátum → □     A Arial → 24 → A     Image: Hormátum → □     Image: Hormátum → □ |                                                                                                    | Professional         |
| 🖹 🗛 🗸 👻 🗐 📲 📇 🖓 👗 😭 😭 😭 🗊 🗊                                                                                                    | a 📕 Új beilesztés                                                                                                    | • • •                |
|                                                                                                    | Image: State of the state of the s | Képlesztés<br>Naptár |
| Lap1 / Ø ( )                                                                                                    | H                                                                                                    |                      |
| L <sup>4</sup> Snap Express Professional Brother XX-XXX                                                                                                    | • 😑                                                                                                    | 100 % 👻 🕂            |

- A A [Beállítja a kijelölt szöveg színét] lehetőséggel módosíthatja a szöveg színét.
- A 
   [Megváltoztatja a kitöltőszínt] lehetőséggel beállíthatja egy zárt terület színét.
- A I [Megváltoztatja a vonal színét] lehetőséggel a vonal színét határozhatja meg.
- Az S [Megváltoztatja az objektum háttérszínét] lehetőséggel az objektum háttérszínét határozhatja meg.

 Az ikonra kattintva megjelenik a részletes lehetőség.

Válassza a [**fekete-vörös**] lehetőséget a [**Papír**] fülön.

2

| P-touch Editor - [Elrendezés2]                                                                                                    |                        |               |
|----------------------------------------------------------------------------------------------------|------------------------|---------------|
| i i jesti szerkesztes vezet jeszturas romatum eszkozok eljendezes Ablak Sugo                                                                                                    |                        | - 6' X        |
| Deroter XX-XXX A Normal formatum                                                                                                    |                        | K             |
| Normal         1         →         90 mm         →         3 mm         △         △         A         A                                                                                                    |                        | Professional  |
| 🖎 🗛 - 🔪 - 🔲 - 🖩 🦺 🔮 🔏 🆍 🏠 😭 💼 😭 🗊                                                                                                    | 📕 Új bellesztése       | ×             |
| Particular de la construction de la construction | A                      | ABC<br>Szüven |
|                                                                                                    |                        | elrendezése   |
|                                                                                                    | Vonalkód               | Mintás keret  |
| A market and the second second s                                                                                                    | Táblázat               | Kép 🗊         |
|                                                                                                    | Képernyőrö             | ClpArt        |
|                                                                                                    | Szimbólum              | Képkészítés   |
|                                                                                                    | Dátum és<br>pontos idő | 3<br>Naptár   |
|                                                                                                    |                        |               |
| Lap1 / b <                                                                                                    |                        |               |
| Let Snap Express Professional Brother XX-XXX                                                                                                    | •                      | 100 % 🔹 🕂     |

Kattintson a [Nézet] lehetőségre, majd válassza a [Tulajdonságpaletta] elemet, majd végül a [Szín] lehetőséget. A Szín szerkesztőpaletta jelenik meg.

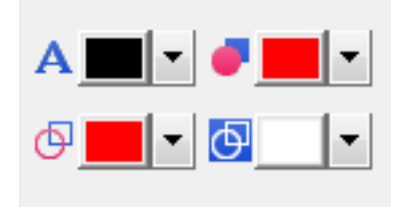

- A A [Beállítja a kijelölt szöveg színét] lehetőséggel módosíthatja a szöveg színét.
- A [Megváltoztatja a kitöltőszínt] lehetőséggel beállíthatja egy zárt terület színét.
- A <a>[Megváltoztatja a vonal színét] lehetőséggel a vonal színét határozhatja meg.</a>
- Az i [Megváltoztatja az objektum háttérszínét] lehetőséggel az objektum háttérszínét határozhatja meg.

## Megjegyzés

- A fekete/vörös nyomtatási sűrűség a Nyomtatóbeállító eszközben határozható meg.
- 2 színű nyomtatásnál nem választhatja a nagy felbontású módot.

## A piros tartomány, világosság és kontraszt állítása

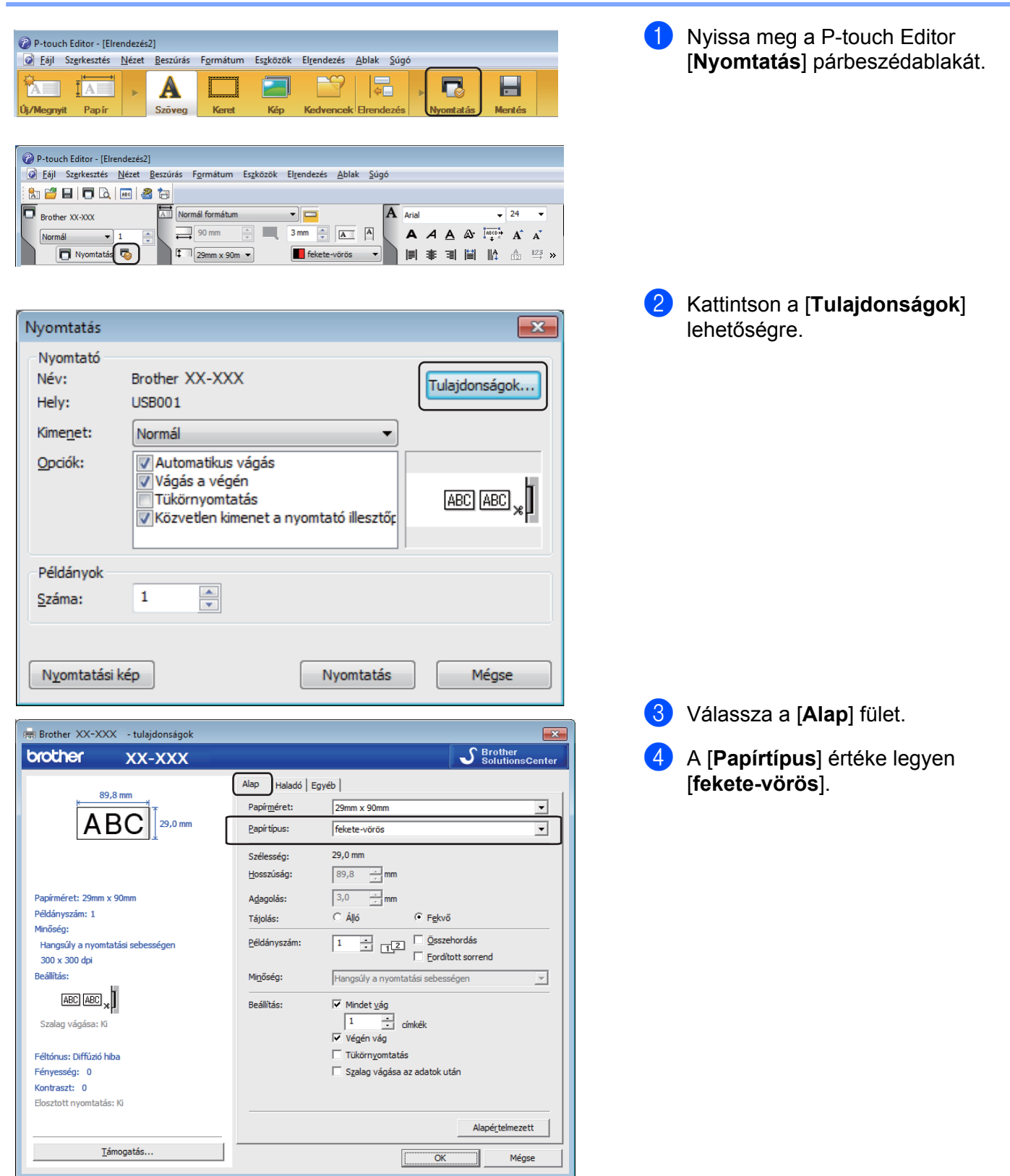

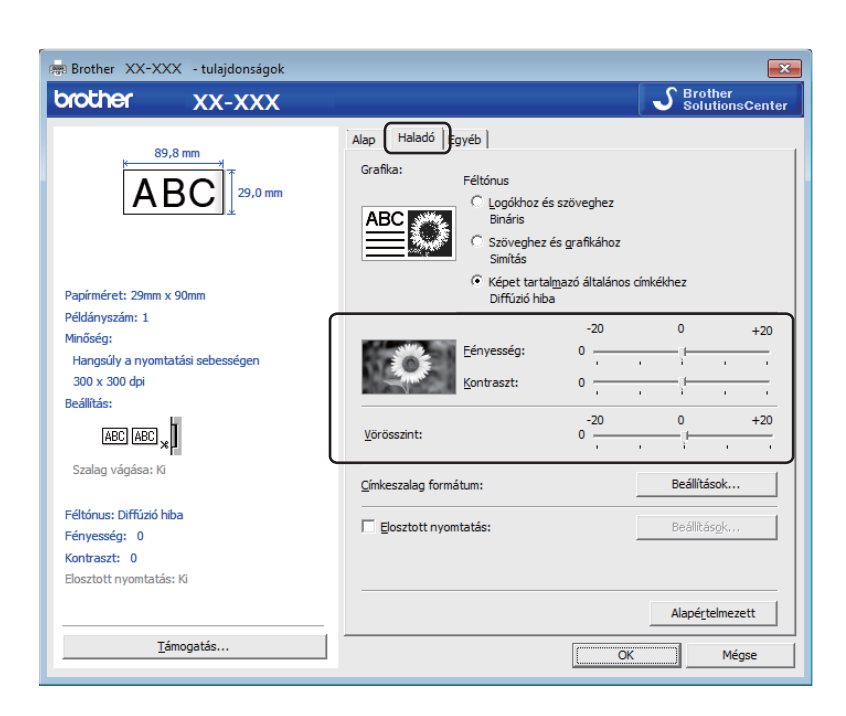

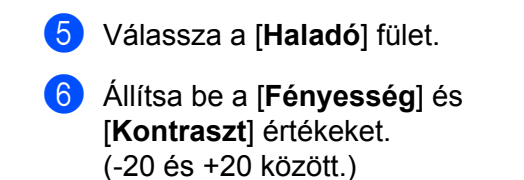

 Állítsa be a [Vörösszint] értéket.
 (Lehetséges beállítási tartomány: -20 és +20 között.)

# Mac-felhasználóknak

## A P-touch Editor elindítása

Kattintson duplán a [Macintosh HD] - [Alkalmazások] lehetőségre, majd kattintson duplán a [P-touch Editor] ikonra.

## Megjegyzés

Ha Mac típusú számítógépet használ, nem tudja átvinni a P-touch Editor segítségével létrehozott címkeadatokat a nyomtatóra.

## Üzemmódok

#### Standard mód

Ebben a módban szöveget és képeket tartalmazó címkéket hozhat létre.

Az elrendezés ablak a következő részekből áll:

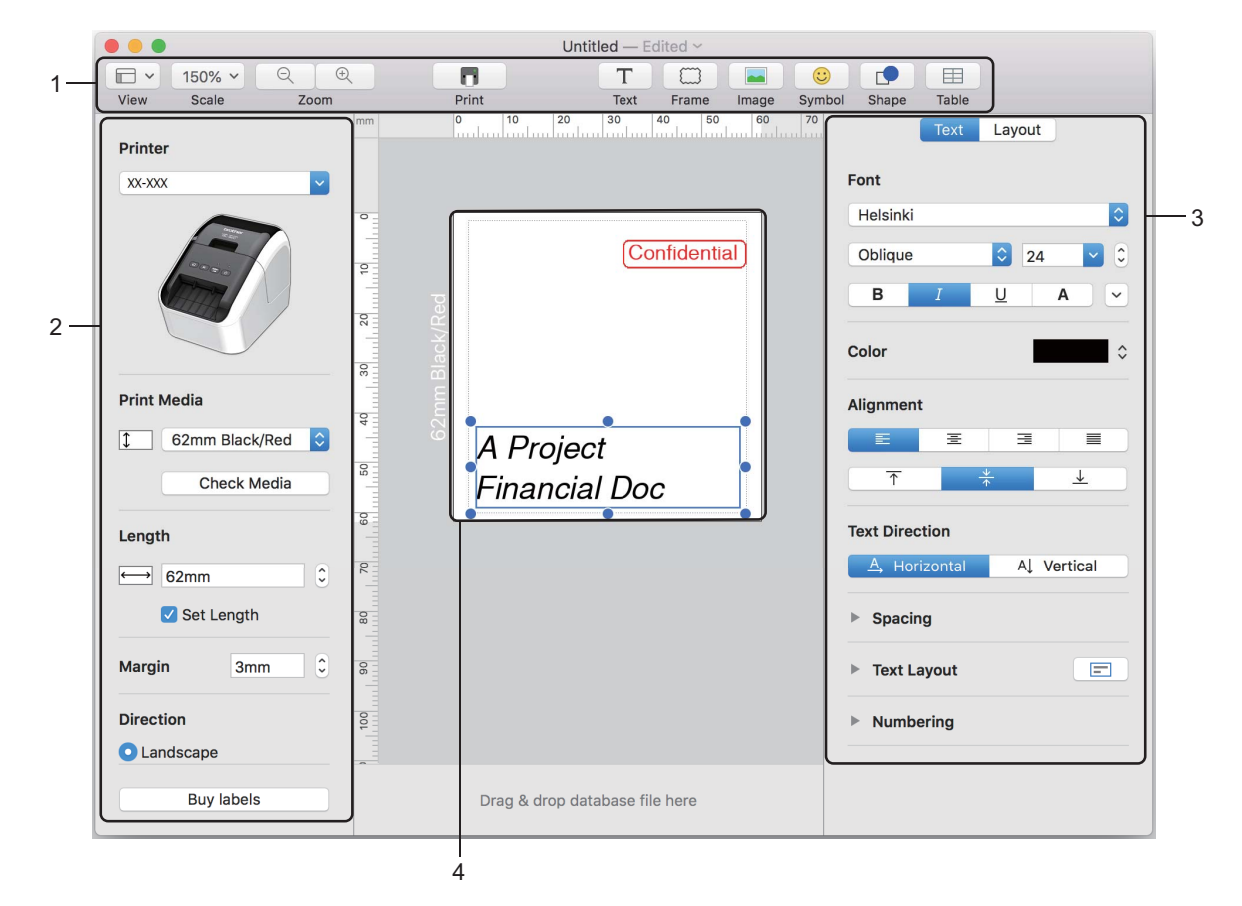

- 1 Eszköztár
- 2 Rajzol/Szerkeszt eszköztár
- 3 Felügyelő
- 4 Elrendezés ablak

## 2 színű nyomtatás konfigurálása

A nyomtató 2 színű nyomtatásra is alkalmas.

## Konfigurálás a P-touch Editor alkalmazással

#### Standard mód

| Printer                 | Válassza a [62mm Black/Red] (62 mm Fekete/Piros) lehetőséget. |
|-------------------------|---------------------------------------------------------------|
| XX-XXX                  |                                                               |
|                         |                                                               |
| Print Media             |                                                               |
| 1 62mm Black/Red        |                                                               |
|                         |                                                               |
| Length<br>↔ 62mm        |                                                               |
| Set Length              |                                                               |
| Margin 3mm C            |                                                               |
| Direction               |                                                               |
| C Landscape             |                                                               |
| Buy labels              |                                                               |
| Text Layout             | Válassza ki a szöveg és az objektumok színét.                 |
| Font Address C          |                                                               |
| Regular 🖸 129 🗹 C       |                                                               |
|                         |                                                               |
| Alignment White         |                                                               |
|                         |                                                               |
| Text Direction          |                                                               |
| A Horizontal A Vertical |                                                               |
| ▶ Spacing               |                                                               |
| Text Layout             |                                                               |
|                         |                                                               |
|                         |                                                               |
| Shape Layout            |                                                               |
| Pattern                 |                                                               |
| Color Color             |                                                               |
| • Line                  |                                                               |
| Color Color             |                                                               |
| Style 📃 💿               |                                                               |

## 🖉 Megjegyzés

A fekete/vörös nyomtatási sűrűség a Printer Setting Tool (Nyomtatóbeállító eszköz) határozható meg.

A P-touch Editor használata

## A piros érték beállítása

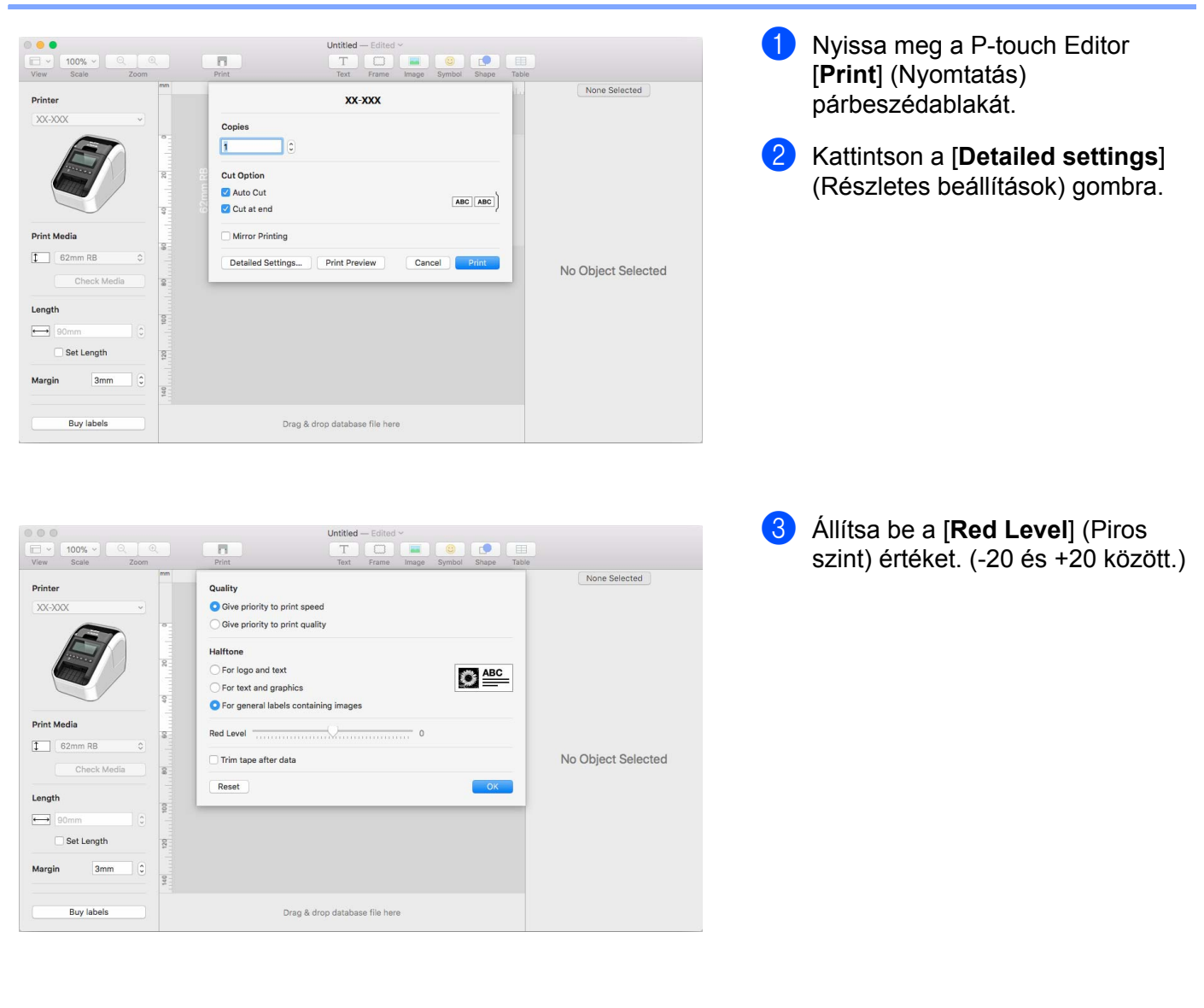

# A P-touch Library használata (csak Windows)

# **P-touch Library**

Az alkalmazás a P-touch Editor-sablonok kezelését és nyomtatását teszi lehetővé.

# A P-touch Library indítása

Windows Vista / Windows 7 rendszeren

A Start gombra kattintás után válassza a [Minden program] - [Brother P-touch] - [P-touch Tools] - [P-touch Library 2.2] lehetőséget.

Windows 8 / Windows 8.1 rendszeren

Kattintson a [P-touch Library 2.2] lehetőségre az [Alkalmazások] képernyőn.

#### Windows 10 rendszeren

A Start gombra kattintás után válassza a [P-touch Library 2.2] lehetőséget a [Brother P-touch] pontnál.

A P-touch Library indulásakor megjelenik a fő ablak.

#### Fő ablak

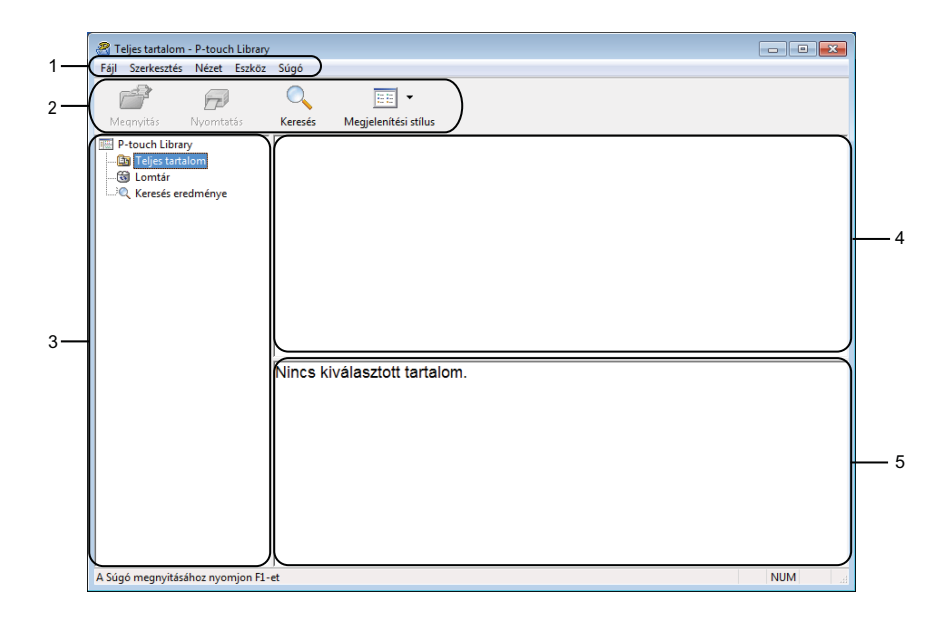

### 1 Menüsor

Innen érheti el az összes parancsot, amelyek funkcióik alapján menükbe vannak rendezve ([**Fájl**], [**Szerkesztés**], [**Nézet**], [**Eszköz**], és [**Súgó**]).

### 2 Eszköztár

Itt érhetők el a gyakran használt parancsok.

A P-touch Library használata (csak Windows)

#### 3 Mappalista

Mappák listájának megjelenítése. Amikor kijelöl egy mappát, a kijelölt mappában levő sablonok jelennek meg a sablonlistában.

#### 4 Sablonlista

Megjeleníti a kijelölt mappában található sablonok listáját.

#### 5 Előnézet

Megjeleníti a sablonlistában kijelölt sablonok előnézetét.

#### Az eszköztárikonok leírása

| lkon | Gomb neve            | Funkció                                             |
|------|----------------------|-----------------------------------------------------|
|      | Megnyitás            | A kiválasztott sablon megnyitása.                   |
|      | Nyomtatás            | Kinyomtatja a kijelölt sablont a nyomtatóval.       |
|      | Keresés              | A P-touch Libraryben regisztrált sablonok keresése. |
|      | Megjelenítési stílus | A fájl megjelenítési stílusának módosítása.         |

## Sablonok megnyitása és szerkesztése

Válassza ki a megnyitni vagy szerkeszteni kívánt sablont, majd kattintson a [Megnyitás] gombra.

| 🔏 Teljes tartalom - P-touch Library |                           |            |                     |                                                   |
|-------------------------------------|---------------------------|------------|---------------------|---------------------------------------------------|
| Fájl Szerkesztés Nézet Eszköz       | Súgó                      |            |                     |                                                   |
| 6                                   | Q 📰 •                     |            |                     |                                                   |
| Megnyitás Nyomtatás                 | Keresés Megjelenítési s   | stílus     |                     |                                                   |
| P-touch Library                     | Név                       | Méret      | Dátum               | Hely                                              |
| Teljes tartalom                     | ABC Company.lbx           | 1 KB       | 2017.01.17.11:45:52 | C:\Users\VM138_WIN7SP1\Documents\Saját címkék\AB  |
|                                     | Brother.lbx               | 1 KB       | 2017.01.17.11:48:15 | C:\Users\VM138_WIN7SP1\Documents\Saját címkék\Brc |
| Kereses eredmenye                   | P-touch.lbx               | 1 KB       | 2017.01.17.11:48:35 | C:\Users\VM138_WIN7SP1\Documents\Saját címkék\P-1 |
|                                     | 4                         |            | 111                 |                                                   |
|                                     |                           |            |                     |                                                   |
|                                     | ABC Compar<br>Phone: XXXX | ıy<br>XXXX | K                   |                                                   |
| A Súgó megnyitásához nyomjon F1-    | et                        |            |                     | NUM                                               |

Elindul a sablonhoz társított program, és szerkeszteni tudja a sablont.

A P-touch Library használata (csak Windows)

# Sablonok nyomtatása

| Teljes tartalom - P-touch Library<br>Fáil Szerkesztés Nézet Eszköz | Súgó                                                 |                               |                                                                            |                                                                                                    |
|--------------------------------------------------------------------|------------------------------------------------------|-------------------------------|----------------------------------------------------------------------------|----------------------------------------------------------------------------------------------------|
| Megnyitás Nyomtatás                                                | Keresés Megjelenítési                                | stílus                        |                                                                            |                                                                                                    |
| P-touch Library  Seljes tartalom  G Lomtár  Keresés eredménye      | Név<br>ABC Company.lbx<br>Brother.lbx<br>P-touch.lbx | Méret<br>1 KB<br>1 KB<br>1 KB | Dátum<br>2017.01.17.11:45:52<br>2017.01.17.11:48:15<br>2017.01.17.11:48:35 | Hely<br>C\Users\VM138_WIN75P1\Documents\Saját címkék\Af<br>C\Users\VM138_WIN75P1\Documents\Saját címkék\Br<br>C\Users\VM138_WIN7SP1\Documents\Saját címkék\P- |
|                                                                    |                                                      |                               |                                                                            |                                                                                                    |
|                                                                    | ABC Compa                                            | ny                            |                                                                            | ,                                                                                                    |
|                                                                    | Phone: XXX)                                          | (XXX)                         | X                                                                          |                                                                                                    |
| A Súaó meanvitásához nyomion F1-                                   | et                                                   |                               |                                                                            | NUM                                                                                                    |

Válassza ki a nyomtatni kívánt sablont, majd kattintson a [Nyomtatás] gombra.

A csatlakoztatott nyomtató kinyomtatja a sablont.

## Sablonok keresése

Megkeresheti a P-touch Libraryben regisztrált sablonokat.

 Kattintson a [Keresés] gombra. Megjelenik a Keresés párbeszédablak.

| Megnyitás Nyomtatás                                  | Keresés Megjelení      | ▼<br>ési stílus                                      |                                                       |
|------------------------------------------------------|------------------------|------------------------------------------------------|-------------------------------------------------------|
| P-touch Library<br>(1) Teljes tartalom<br>(1) Lomtár | Név<br>ABC Company.lbx | Méret Dátum<br>1 KB 2017.01.17.11:45:52              | Hely<br>C:\Users\VM138_WIN7SP1\Documents\Saját címkél |
| keresés eredménye<br>↓                               | P-to Keresés           | er @és Ov                                            | AGY                                                   |
|                                                      | Név<br>Tipus<br>Méret  | Elrendezés (bx;bi;bp;mbi)<br>Től 0 * K8<br>Ia 0 6 yr | TARTALMAZ       V         TARTALMAZ                   |
|                                                      | AB Dátum<br>Pho        | Tol 2017.01.19                                       | Perór                                                 |
|                                                      |                        |                                                      |                                                       |

2 Adja meg a keresési feltételeket. A következő keresési feltételek közül választhat:

| Beállítások    | Részletek                                                                                                    |
|----------------|----------------------------------------------------------------------------------------------------|
| Több paraméter | Meghatározza, hogy a program hogyan keressen több paraméter megadása esetén.<br>Az [ÉS] kiválasztásakor a program az összes feltételnek megfelelő fájlokat keres.<br>A [VAGY] kiválasztásakor a program a legalább egy feltételnek megfelelő fájlokat keres. |
| Név            | Fájlnév megadásával kereshet sablont.                                                                                                    |
| Típus          | Fájltípus megadásával kereshet sablont.                                                                                                    |
| Méret          | Fájlméret megadásával kereshet sablont.                                                                                                    |
| Dátum          | A fájl dátumának megadásával kereshet sablont.                                                                                                    |

3 Kattintson a [Keresés indítása] lehetőségre. Elindul a keresés.

A keresés eredménye megjelenik a képernyőn.

A P-touch Library használata (csak Windows)

#### 4 Zárja be a **Keresés** párbeszédablakot.

A keresés eredményének megerősítéséhez kattintson a [Keresés] gombra a mappanézetben.

## 🖉 Megjegyzés

A sablonokat úgy regisztrálhatja a P-touch Library modulban, hogy behúzza azokat a [**Teljes tartalom**] mappába vagy a mappalistába. A következő eljárás használatával a P-touch Editor alkalmazást is konfigurálhatja úgy, hogy az automatikusan regisztrálja a sablonokat a P-touch Library alkalmazásba:

- 1 A P-touch Editor menüjében válassza az [Eszközök] [Beállítások] menüpontot.
- 2 A Beállítások párbeszédablak [Általános] fülén kattintson a [Regisztrációs beállítások] elemre.
- 3 Válassza ki az időzítést, hogy a P-touch Editor szerkesztőben létrehozott sablonok regisztrációja mikor történjen meg, majd kattintson az [OK] gombra.

8

# A P-touch Editor Lite használata (csak Windows)

A P-touch Editor Lite segítségével különféle egyszerű címkeelrendezéseket tud gyorsan és egyszerűen elkészíteni anélkül, hogy bármilyen illesztőprogramot vagy szoftvert telepítenie kellene.

A P-touch Editor Lite használata csak USB-kábelen keresztül csatlakoztatott nyomtatóval lehetséges.

Az USB-kábel csatlakoztatása után egy párbeszédablak jelenik meg a számítógép képernyőjén.

- Windows Vista rendszeren kattintson a 🕜 (P-touch Editor Lite) lehetőségre.
- Windows 7 / Windows 8 / Windows 8.1 / Windows 10, rendszeren kattintson a "Mappa megnyitása a fájlok megtekintéséhez" opcióra, majd kattintson kétszer a (PTLITE10) lehetőségre.

Elindul a P-touch Editor Lite.

\* A nyomtatót P-touch Editor Lite üzemmódba kell állítani. Tartsa lenyomva az Editor Lite gombot, amíg az Editor Lite LED világítani nem kezd.

## Elrendezés ablak

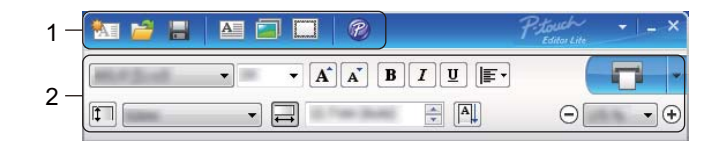

#### 1 Parancs eszköztár

| lkon     | Funkció                                                                                                    |
|----------|----------------------------------------------------------------------------------------------------|
| <b>*</b> | Az új címkekészítő képernyő megjelenítése.                                                                                                    |
| 1        | Mentett fájl megnyitása a P-touch Editor Lite segítségével.                                                                                                    |
|          | Adatok mentése a számítógépre, de nem a nyomtatóra.                                                                                                    |
| A        | Új szövegdoboz beszúrása (különösen akkor hasznos, ha egysoros és többsoros szöveget egyaránt tartalmazó címkét készít).                                                                                                    |
|          | Kép beszúrása a címkébe.<br>Fájl: a számítógépen tárolt kép beszúrása.<br>Képernyőrögzítés: a számítógép képernyő kiválasztott területének beszúrása grafikaként.<br>Szimbólum: a számítógép beépített szimbólumainak beszúrása. |
|          | Keret hozzáadása.                                                                                                    |
| R        | Kilép a P-touch Editor Lite programból, és elindítja a P-touch Editor alkalmazást.                                                                                                    |
| •        | Menü megjelenítése.<br>A menü a P-touch Editor Lite minden funkcióját tartalmazza.                                                                                                    |

| lkon | Funkció                                         |
|------|-------------------------------------------------|
| -    | A P-touch Editor Lite ablakának lekicsinyítése. |
| ×    | Kilépés a P-touch Editor Lite alkalmazásból.    |

## 2 Tulajdonságok eszköztár

| lkon            | Funkció                                                                                |
|-----------------|----------------------------------------------------------------------------------------|
| Arial           | Kattintson a 🛃 gombra a betűtípus módosításához.                                       |
| 56.6 <b>T A</b> | Kattintson a 🚽 gombra a betűméret megadásához.                                         |
|                 | A betűméretet a 🛋 vagy 🛋 gombra kattintással növelheti vagy csökkentheti.              |
| BIU/            | Betűtípus stílusának megadása:                                                         |
| AAA             | B/A Félkövér I/A Dőlt U/A Aláhúzás                                                     |
| ∎               | A szövegdobozban található szöveg elrendezésének megadása.                             |
|                 | Címke szélességének megadása. Kattintson a 🗊 gombra a beillesztett címke szélességének |
| 1.1*            |                                                                                        |
|                 | Címke hosszának megadása. Kattintson a 🚍 gombra a címke hosszának a bevitt szöveg      |
| 1.06 " (Auto)   |                                                                                        |
|                 | A címke függőleges irányú tájolásának be- és kikapcsolása.                             |
|                 | Kattintson a 🛃 gombra a címkenézet nagyítási mértékének megadásához.                   |
|                 | A nagyítás mértékét a ⊝ vagy 🕣 gombokra kattintva is módosíthatja.                     |
|                 | Kattintson a 🗔 gombra a normál, vagy a 🧧 gombra a speciális beállításokkal történő     |
|                 | nyomtatáshoz.<br>Automatikus vágás: minden címke automatikus vágása nyomtatás után     |
|                 | Végén vág: az utolsó címke kinyomtatása után vágja le a címkéket.                      |
|                 | Példány: több példány nyomtatása az adott címkéből.                                    |

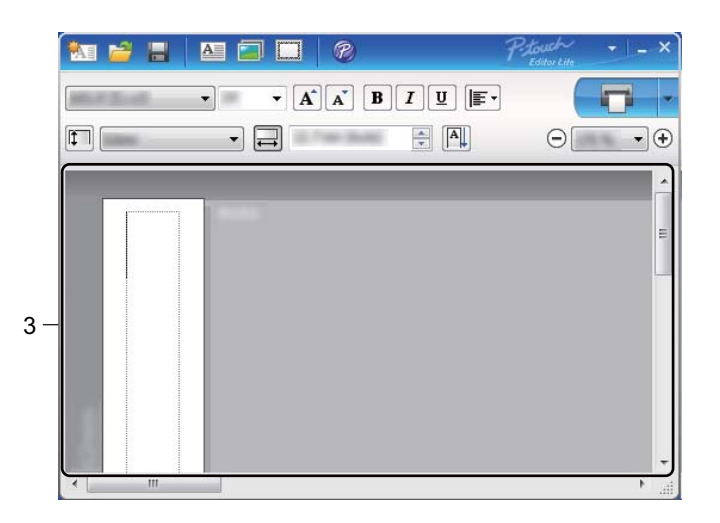

## 3 Címkenézet

| Megjelenítés | Funkció                                                                                                    |
|--------------|----------------------------------------------------------------------------------------------------|
| Auto         | A címkenézet a szoftver indulásakor jelenik meg. Az aktuálisan beállított címkeszélesség<br>a címke képe mellett balra jelenik meg. Ha a jobb oldalon az "Automatikus" felirat jelenik<br>meg, a címke hossza automatikusan a szöveg hosszához van igazítva.                                                                                         |
| Auto         | A címke hosszának és szélességének manuális módosításához vigye a kurzort a címke széléhez, és amikor a kék vonal megjelenik, húzza a kívánt helyzetbe.                                                                                                    |
|              | A P-touch Editor Lite ablakméretének módosításához vigye a kurzort az ablak széléhez,<br>és amikor a kurzor nyílra vált, húzza a kívánt helyzetbe.                                                                                                    |
| Auto         | Objektumok mozgatásakor egyes esetekben segédvonalak jelennek meg a képernyőn.<br>Ezek akkor jelennek meg, ha az objektum a nyomtatási terület bal, jobb, alsó, illetve felső<br>szélén vagy középső részén található. A bal oldali ábrán látható segédvonalak azt jelzik,<br>hogy az objektum a címke felső szélénél, központosítva helyezkedik el. |
| Addo         | A beillesztett szövegdobozokat, képeket és kereteket a program objektumként kezeli.<br>Az objektumokat fogantyúk határolják (nyolc darab kék ponttal jelölve).                                                                                                    |
| Auto         | Azt jelzi, hogy az objektum ki van választva.                                                                                                    |
|              | Az egérmutató nyíl alakúvá változik, ha fogantyú fölé mozgatják. Az objektum méretének<br>módosításához fogja meg és húzza el a fogantyúkat.                                                                                                    |
|              | Az objektumokat akkor tudja elhúzással áthelyezni, ha a kurzor keresztté változik.<br>Szöveges objektumok esetében az egérmutató csak az objektum szegélye felett lesz<br>célkereszt alakú.                                                                                                    |

A következő menüpontok kiválasztásához és végrehajtásához kattintson a jobb gombbal az elrendezés megtekintő területén.

## Egyéb funkciók (jobb kattintás a megjelenítéshez)

| Menü                              | Elvégzett művelet                                                                                                    |
|-----------------------------------|----------------------------------------------------------------------------------------------------|
| Visszavonás<br>Helyrehozás        | Kattintson a <b>Visszavonás</b> gombra az utolsó művelet visszavonásához.<br>Kattintson a <b>Helyrehozás</b> gombra az utolsó művelet helyreállításához.                                                                                                    |
| Kivágás<br>Másolás<br>Beillesztés | Válassza ki a kivágni vagy másolni kívánt szöveges részt (objektumot), majd válassza<br>a <b>Kivágás</b> vagy <b>Másolás</b> lehetőséget. Kattintson a rendeltetési helyre, majd válassza<br>a <b>Beillesztés</b> lehetőséget.                                                                                                    |
| Margók                            | Ez a funkció QL-nyomtatókkal nem használható.                                                                                                    |
| Beszúrás                          | Kattintson a <b>Beszúrás</b> gombra.<br>Kattintson a <b>Szövegdoboz</b> lehetőségre szöveg beszúrásához.<br>Kattintson a <b>Fájl</b> lehetőségre, ha a számítógépen tárolt képet szeretne beszúrni.<br>Kattintson a <b>Képernyőrögzítés</b> lehetőségre a számítógép képernyőjén kiválasztott rész<br>beszúrásához.<br>Kattintson a <b>Szimbólum</b> lehetőségre a számítógép beépített szimbólumainak<br>beszúrásához.<br>Kattintson a <b>Keret</b> lehetőségre a P-touch Editor Lite beépített kereteinek beszúrásához. |
| Irány                             | Válassza ki az objektum szövegét, majd a <b>Vízszintes szöveg</b> vagy <b>Függőleges szöveg</b> gombra kattintva változtassa meg a címe irányát.                                                                                                    |
| Számozás                          | Válasszon ki egy, a szövegen belüli számot vagy betűt, majd a <b>Számozás</b> lehetőségre<br>kattintva a számot vagy betűt minden kinyomtatott címkén eggyel előrébb léptetheti.<br>Kattintson a <b>v</b> gombra a <b>Nyomtatás</b> gomb mellett jobbra, majd kattintson a <b>Nyomtatási</b><br><b>beállítások</b> nyomtatási beállítások megjelenítéséhez. Jelölje be a <b>Számozás</b> négyzetet,<br>majd a <b>Számláló</b> mezőben adja meg a nyomtatandó címkék számát. Kattintson a<br><b>Nyomtatás</b> gombra.      |
| Kép Változása                     | Válassza ki a képet, majd a <b>Kép Változása</b> lehetőségre kattintva tudja a képet egy<br>másikra cserélni.                                                                                                    |
| Forgatás                          | Objektumok elforgatása 0°, 90°, 180° vagy 270° mértékben.                                                                                                    |
| Rend                              | Válasszon ki egy objektumot, kattintson a <b>Rend</b> gombra, majd válasszon az <b>Előtérbe</b><br>hozás, Hátraküldés, Előrébb hozás vagy Hátrébb küldés lehetőségek valamelyikére<br>az objektumok sorrendjének beállításához.                                                                                                    |
| P-touch Editor                    | A P-touch Editor ideiglenes használatához kattintson a P-touch Editor lehetőségre.<br>A P-touch Editor folyamatos használatához tartsa nyomva az Editor Lite gombot, amíg<br>az Editor Lite LED ki nem alszik.                                                                                                    |
| Opciók                            | Kattintson az <b>Opciók</b> gombra.<br>Válassza a <b>mm</b> vagy a <b>hüvelyk</b> lehetőséget a mértékegység kiválasztásához.<br>Válassza ki a P-touch Editor Lite nyelvét. Indítsa újra az alkalmazást az újonnan<br>kiválasztott <b>Nyelv</b> beállítás alkalmazásához.<br>A számozási beállításokhoz válassza az <b>Új érték megjelenítése nyomtatás után</b> vagy<br><b>Új érték visszaállítása nyomtatás után</b> lehetőséget.                                                                                       |
| Brother support weboldal          | Kattintson a <b>Brother support weboldal</b> lehetőségre a terméktámogatást és tájékoztatást tartalmazó honlap megjelenítéséhez.                                                                                                    |
| Leírás                            | Kattintson a <b>Leírás</b> lehetőségre a P-touch Editor Lite aktuális verziójához tartozó névjegy megtekintéséhez.                                                                                                    |
| Kilépés                           | Kattintson a <b>Kilépés</b> lehetőségre a P-touch Editor Lite alkalmazásból történő kilépéshez.                                                                                                    |

# A P-touch szoftver frissítése

A szoftvert a rendelkezésre álló legfrissebb verzióra lehet frissíteni a P-touch Update Software használatával.

## Megjegyzés

- A tényleges szoftver és a jelen útmutató tartalma eltérhet egymástól.
- Adatátvitel vagy firmware-frissítés közben ne kapcsolja ki a tápellátást.

## A P-touch Editor frissítése

## Fontos

(Csak Windows) A P-touch Editor frissítése előtt először telepítse a nyomtató-illesztőprogramot.

## Windows rendszeren

Indítsa el a P-touch Update Software-t.

#### Windows Vista / Windows 7 rendszeren

Kattintson duplán a [P-touch Update Software] ikonra.

## 🖉 Megjegyzés

A P-touch Update Software a következőképpen is elindítható:

Kattintson a Start gombra, majd válassza a [Minden program] - [Brother P-touch] - [P-touch Update Software] lehetőséget.

#### Windows 8 / Windows 8.1 rendszeren

Kattintson a [P-touch Update Software] lehetőségre az [Alkalmazások] képernyőn, vagy kattintson duplán a [P-touch Update Software] ikonra az asztalon.

#### Windows 10 rendszeren

A Start gombra kattintás után kattintson a [**Brother P-touch**] - [**P-touch Update Software**] lehetőségre, vagy kattintson duplán a [**P-touch Update Software**] parancsikonra az asztalon.

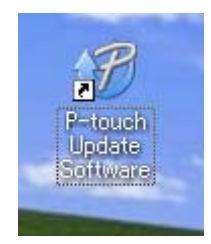

A P-touch szoftver frissítése

2 Kattintson a [Számítógép szoftverfrissítés] ikonra.

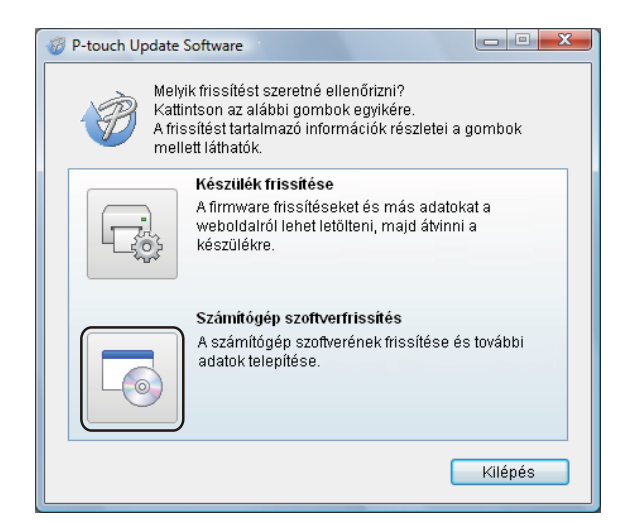

3 Válassza ki a [Nyomtató] és [Nyelv] beállítást, majd jelölje be a Cable Label Tool és P-touch Editor melletti négyzetet, majd kattintson a [Telepítés] gombra.

| P-touch Update Sc                                                                                                    | oftware                                     |        | ×                |
|----------------------------------------------------------------------------------------------------|---------------------------------------------|--------|------------------|
| Fájl Eszközök Súgó                                                                                                    |                                             |        |                  |
| A frissített számítógépes szoftver és további adatok<br>telepítésre kerülnek.<br>Válassza ki a kívánt elemeket, majd kattintson a<br>"Telepítés" gombra. |                                             |        |                  |
| Nyomtató:                                                                                                    | Brother QL                                  |        | •                |
| Nyelv:                                                                                                    | Magyar                                      |        | -                |
| Fájlok listája:                                                                                                    |                                             | [      | Lista frissítése |
| Cím                                                                                                    |                                             | Verzió | Méret            |
| E FAREN                                                                                                    | ung) Elimina (nalilationa)                  | 8.8    | 10040            |
|                                                                                                    | HARRY - 2 ( Arriston - Shariff Salthar ( Ar | 8.8    | 101010           |
| E gyastina                                                                                                    | ellettes (Fillmeny) Climite                 | 1.1    | 1.0944           |
| C Carpenteres                                                                                                    | allelles (Slimm) Sink                       | 8.8    | 10004            |
| T Involte (BD                                                                                                    | Index (Fillman) Simila                      | 8.8    | 10,0004 (#)      |
| E Brooke ( Bat                                                                                                    | india (Senin) Timas                         | 1.1    | 1.02846-14       |
| C Kattintson ide a részletekért.                                                                                                    |                                             |        |                  |
| Telepítés Bezár                                                                                                    |                                             |        |                  |

4 Megjelenik egy üzenet, mely a telepítés sikeres befejezését jelzi.

## Mac-felhasználóknak

1 Kattintson duplán a [**P-touch Update Software**] ikonra az asztalon.

#### Megjegyzés

A P-touch Update Software a következőképpen is elindítható:

Kattintson duplán a [Macintosh HD] - [Alkalmazások] - [P-touch Update Software] elemre, majd a [P-touch Update Software] alkalmazásikonra.

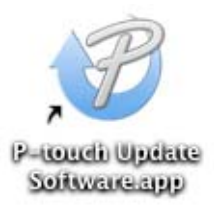

2 Kattintson a [Computer software update] (Számítógép szoftverfrissítés) ikonra.

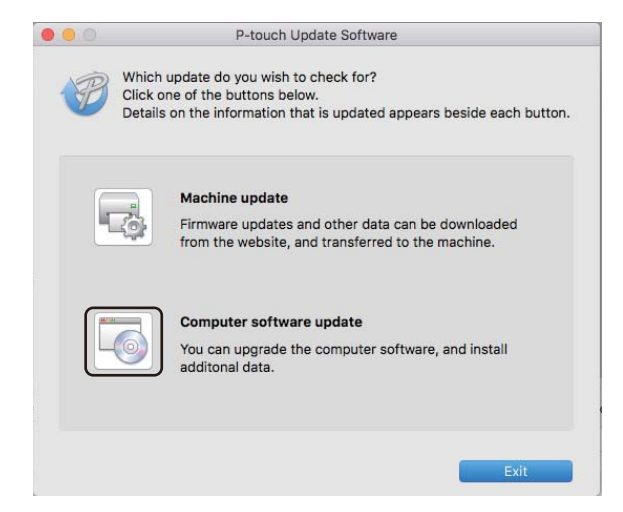

- 3 Válassza ki a [Printer] (Nyomtató) és [Language] (Nyelv) beállításokat, majd válassza ki a P-touch Editor melletti jelölődobozt és végül kattintson a [Install] (Telepítés) gombra.
- 4 Megjelenik egy üzenet, mely a telepítés sikeres befejezését jelzi.

# A P-touch Editor Lite (csak Windows) és a firmware frissítése

## Fontos

- A firmware frissítése előtt előbb telepítenie kell a nyomtató-illesztőprogramot.
- · Adatátvitel vagy firmware-frissítés közben ne kapcsolja ki a tápellátást.
- Ha más alkalmazás is fut, lépjen ki az alkalmazásból.

## Windows rendszeren

- Kapcsolja be a nyomtatót, majd csatlakoztassa az USB-kábelt.
- Indítsa el a P-touch Update Software-t.
  - Windows Vista / Windows 7 rendszeren

Kattintson duplán a [P-touch Update Software] ikonra.

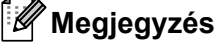

A P-touch Update Software a következőképpen is elindítható: Kattintson a Start gombra, majd válassza a [Minden program] - [Brother P-touch] - [P-touch Update Software] lehetőséget.

#### Windows 8 / Windows 8.1 rendszeren

Kattintson a [P-touch Update Software] lehetőségre az [Alkalmazások] képernyőn, vagy kattintson duplán a [P-touch Update Software] ikonra az asztalon.

#### Windows 10 rendszeren

A Start gombra kattintás után kattintson a [**Brother P-touch**] - [**P-touch Update Software**] lehetőségre, vagy kattintson duplán a [**P-touch Update Software**] parancsikonra az asztalon.

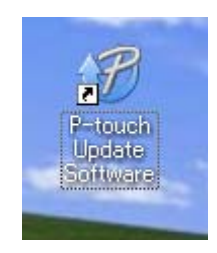

A P-touch szoftver frissítése

## 3 Kattintson a [**Készülék frissítése**] ikonra.

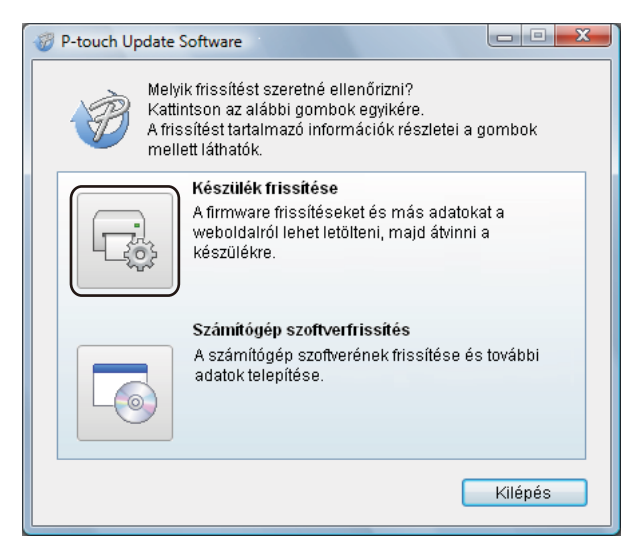

Válassza ki a [Nyomtató] elemet, ügyeljen rá, hogy [A készülék megfelelően van csatlakoztatva.] üzenet megjelenjen, majd kattintson az [OK] gombra.

| 🦁 P-touch Update Software                                                                                                    | _ <b>_</b> X |
|----------------------------------------------------------------------------------------------------|--------------|
| A készülék csatlakozási állapotát a rendszer<br>fogja.<br>Válassza ki a használt modellt.                                                                                              | ellenőrizni  |
| Nyomtató: Brother QL                                                                                                    | •)           |
| A készülék megfelelően van csatlakoztatva.<br>Kattintson az "OK" gombra.<br>* Ha több, megegyező modell van csatlakoztatva, mind<br>művelet minden egyes készüléken végre lesz hajtva. | en           |
| ОК                                                                                                    | Mégse        |

5 Válassza ki a [Nyelv] beállítását, jelölje be a frissítendő firmware melletti négyzetet, majd kattintson a [Átvitel] gombra.

## Fontos

Az adatátvitel közben ne kapcsolja ki a nyomtatót, és ne húzza ki a kábelt.

| P-touch Update Software                                                                                                    |                             |                       |
|----------------------------------------------------------------------------------------------------|-----------------------------|-----------------------|
| Fájl Eszközök Súgó                                                                                                    |                             |                       |
| A legfrissebb kompatibilis sz<br>kerülnek átvítelre a készülék<br>Válassza ki a kívánt elemeket,<br>"Átvítel" gombra.                                                                                                    | oftver és<br>re.<br>majd ka | adatok<br>ttintson az |
| Nyomtató: Brother QL                                                                                                    |                             | ~                     |
| Nyelv: Magyar                                                                                                    |                             | •                     |
| Fájlok listája:                                                                                                    | [                           | Lista frissítése      |
| Cím                                                                                                    | Verzió                      | Méret                 |
| Figh (F.Smoni) (Similar institution)                                                                                                    | 8.8                         | 1394(8)               |
|                                                                                                    | 8.8                         | 1000                  |
| C construction and a state of the server of the server of | 9.9                         | 出现种体                  |
| Toppedimentities (Chemina) Canas                                                                                                    | 8.8                         | 11.00014              |
| interesting (destinghing) (110minus)                                                                                                    | 1.1                         | 11.003349 (#          |
| Interview (Bellingham) (Celements) (Interview                                                                                                    | 8.8                         | 1.03996 (#            |
| Kattintson ide a részletekért                                                                                                    |                             |                       |
| Átvit                                                                                                    | el                          | Bezár                 |

6 Ellenőrizze a frissítendő tartalmat, majd kattintson a [Start] gombra a frissítés megkezdéséhez. Megkezdődik a firmware frissítése.

## Fontos

A frissítés közben ne kapcsolja ki a nyomtatót, és ne húzza ki a kábelt.

## Mac-felhasználóknak

Kapcsolja be a nyomtatót, majd csatlakoztassa az USB-kábelt.

2 Kattintson duplán a [**P-touch Update Software**] ikonra az asztalon.

### 🖉 Megjegyzés

A P-touch Update Software a következőképpen is elindítható:

Kattintson duplán a [Macintosh HD] - [Alkalmazások] - [P-touch Update Software] elemre, majd a [P-touch Update Software] alkalmazásikonra.

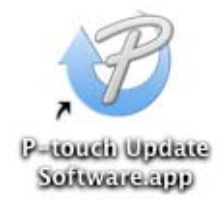

3 Kattintson a [**Machine update**] (Készülék frissítése) ikonra.

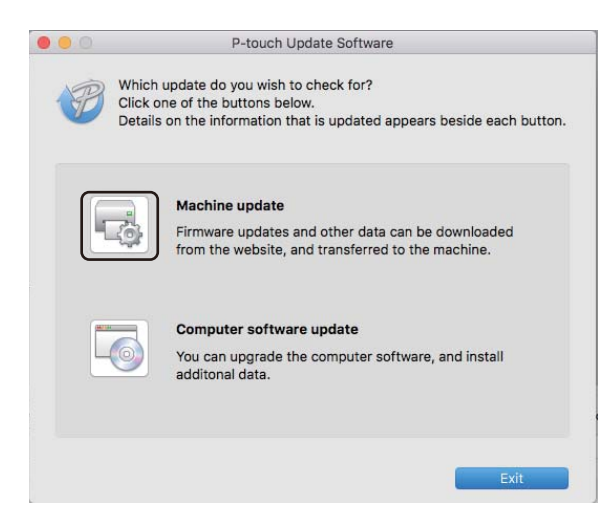

- Válassza ki a [Printer] (Nyomtató) elemet, győződjön meg róla, hogy megjelent a [The machine is connected correctly.] (A készülék megfelelően van csatlakoztatva.) üzenet, majd ezt követően kattintson az [OK] gombra.
- 5 Válassza ki a [Language] (Nyelv) beállítását, jelölje be a frissítendő firmware melletti négyzetet, majd kattintson a [Transfer] (Átvitel) gombra.

#### Fontos

Az adatátvitel közben ne kapcsolja ki a nyomtatót, és ne húzza ki a kábelt.

6 Jelölje be a frissíteni kívánt tartalmat, majd kattintson a [Start] gombra a frissítés megkezdéséhez. Megkezdődik a firmware frissítése.

## Megjegyzés

A frissítési folyamat során ne kapcsolja ki a nyomtatót.

# III. bekezdés

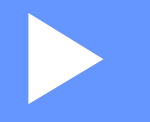

# Függelék

| A címkenyomtató alaphelyzetbe állítása |    |
|----------------------------------------|----|
| Karbantartás                           | 60 |
| Hibaelhárítás                          | 63 |
| A termék műszaki adatai                | 71 |

A címkenyomtató alaphelyzetbe állítása

Ha az összes mentett címkefájlt törölni kívánja, vagy a nyomtató nem működik megfelelően, állítsa vissza alaphelyzetbe a nyomtató belső memóriáját.

## Az összes gyári beállítás visszaállítása alaphelyzetbe a címkenyomtató gombjaival

A nyomtató alaphelyzetbe állításához tegye a következőket.

- Kapcsolja ki a nyomtatót.
- 2 Tartsa nyomva a Bekapcsoló (<sup>(</sup>)) gombot, majd nyomja meg a Vágás (≫) gombot. Az Állapotjelző LED narancssárgán világít, az Editor Lite LED pedig zölden villog.
- Nyomja meg háromszor a Vágás (>%) gombot az összes beállítás, többek között az eszközbeállítások gyári értékre való visszaállításához. Az Állapotjelző LED narancssárgán világít, az Editor Lite LED pedig zölden világít.

## Adatok visszaállítása a Nyomtatóbeállító eszközzel

A nyomtató összes beállítását a számítógép Nyomtatóbeállító eszközével is visszaállíthatja a gyári alapértékekre.

További információért lásd: Gyári alapértelmezett beállítások visszaállítása, 18. oldal.

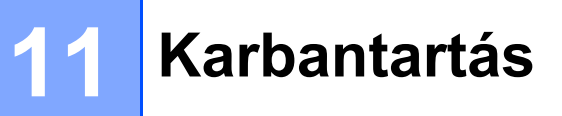

Javasoljuk, hogy a teljesítmény megőrzése érdekében rendszeresen tisztítsa a nyomtatót.

## 🖉 Megjegyzés

A nyomtató tisztítása előtt mindig húzza ki a konnektorból a hálózati tápkábelt.

## Az egység külső burkolatának tisztítása

Törölje le a port és a foltokat a fő egységről egy puha, száraz ruhával.

Az ellenállóbb szennyeződések eltávolításához enyhén bevizezett rongyot használjon.

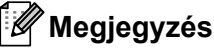

Ne használjon festékhígítót, benzolt, alkoholt vagy más szerves oldószert.

Ezek elváltozásokat vagy sérüléseket okozhatnak a nyomtató külső házán.

# A nyomtatófej tisztítása

A készülékhez használt DK tekercs (hőpapír) úgy lett kialakítva, hogy automatikusan megtisztítsa a nyomtatófejet. Amikor a DK tekercs áthalad a nyomtatófejen nyomtatás és címkeadagolás közben, megtisztítja a nyomtatófejet.

# A görgő tisztítása

A görgő a külön kapható tisztítólappal tisztítható.

A nyomtatót gyárilag csak egy tisztítólappal szállítjuk.

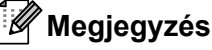

A görgő tisztítása közben csak az ehhez a nyomtatóhoz mellékelt tisztítólapot használja. Ha másfajta tisztítólapot használ, a görgő felülete megsérülhet, ami helytelen működéshez vezethet.

Kapcsolja ki a nyomtató tápellátását.

2 Tartsa a nyomtatót az elülső részénél fogva, és határozottan emelje fel a DK tekercs rekeszének fedelét annak kinyitásához.

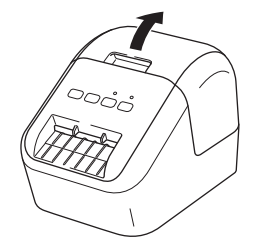

#### Karbantartás

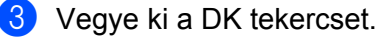

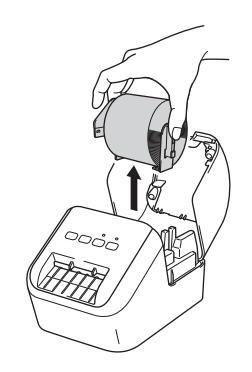

## 🖉 Megjegyzés

A görgő tisztítása előtt ellenőrizze, hogy kivette-e a DK tekercset. A görgőtisztítási funkció nem működik megfelelően, ha a DK tekercset nem távolította el.

Távolítsa el a tisztítólap (B) részét. Illessze a tisztítólap (A) szélét a nyomtatóegységekbe.

## 🖉 Megjegyzés

A tisztítólap nyomtatott oldalának kell felfelé néznie.

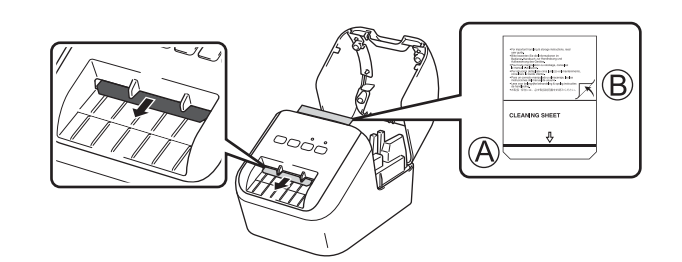

5 Csukja be a DK tekercs rekeszének fedelét, és kapcsolja be a nyomtatót.

6 Tartsa lenyomva több mint egy másodpercig az Adagolás (†<u>)</u> gombot. A nyomtató kiadja a tisztítólapot. A tisztítólap ragasztóval bevont része eltávolítja a görgőn található foltokat és port.

## 🦉 Megjegyzés

- Ha a nyomtató nem adja ki a tisztítólapot, addig tartsa nyomva az Adagolás (1) gombot, amíg a tisztítólap ki nem jön.
- Használat után dobja ki a tisztítólapot.

## A címkekiadó tisztítása

Ha a címkekiadó nyílásra tapadt ragasztómaradék miatt a címke beragad a készülékbe, egy ruhával tisztítsa meg a címkekiadó nyílást.

Szükség esetén a nehezen eltávolítható ragasztó letörléséhez enyhén megnedvesített ruhát használjon.

# 12 Hibaelhárítás

# **Áttekintés**

Ez a fejezet a nyomtató használata során előforduló tipikus problémák megoldását ismerteti. Ha problémát tapasztal a nyomtatóval, először végezze el az alábbi műveleteket:

- Csatlakoztassa a nyomtatót egy váltakozó áramú aljzatba. További információért lásd: A hálózati tápkábel csatlakoztatása, 6. oldal.
- Távolítsa el az összes védőcsomagolást a nyomtatóról.
- Telepítse és jelölje ki a megfelelő nyomtató-illesztőprogramot. További információért lásd: A szoftver és a nyomtató-illesztőprogramok telepítése számítógépre, 7. oldal.
- Csatlakoztassa a nyomtatót egy számítógéphez vagy mobileszközhöz. További információért lásd: A címkenyomtató csatlakoztatása számítógéphez, 7. oldal.
- Csukja be teljesen a DK tekercs rekeszének fedelét.
- Helyezzen be megfelelően egy DK tekercset. További információért lásd: A DK tekercs behelyezése, 4. oldal.

Ha a probléma még mindig fennáll, olvassa el a jelen fejezetben található hibaelhárítási ötleteket. Ha a fejezet elolvasása után sem tudja megoldani a problémát, látogassa meg a Brother Support weboldalt a következő címen: <u>support.brother.com</u>

# Nyomtatási problémák

| Probléma                                                                                                    | Megoldás                                                                                                    |
|----------------------------------------------------------------------------------------------------|----------------------------------------------------------------------------------------------------|
| A nyomtató nem nyomtat, vagy nyomtatási hibát jelez.                                                                   | <ul> <li>Laza a kábel?</li> <li>Ellenőrizze, hogy megfelelően csatlakoztatta-e a kábelt.</li> </ul>                                                                                                    |
|                                                                                                    | <ul> <li>Megfelelően lett behelyezve a DK tekercs?</li> <li>Ha nem, vegye ki, és helyezze be újra a DK tekercset.</li> </ul>                                                                                                    |
|                                                                                                    | <ul> <li>Elegendő címke van még a tekercsen?</li> <li>Ellenőrizze, hogy elegendő címke van-e még a tekercsen.</li> </ul>                                                                                                    |
|                                                                                                    | <ul> <li>Nyitva van a DK tekercs rekeszének fedele?</li> <li>Ellenőrizze, hogy becsukta-e a DK tekercs rekeszének fedelét.</li> </ul>                                                                                                    |
|                                                                                                    | <ul> <li>Nyomtatási vagy átviteli hiba történt?</li> <li>Kapcsolja ki, majd be a nyomtatót. Ha a probléma még mindig fennáll, vegye fel a kapcsolatot Brother márkakereskedőjével.</li> </ul>                                                                                                    |
|                                                                                                    | <ul> <li>Ha a nyomtató USB-elosztón keresztül kapcsolódik, próbálja meg közvetlenül<br/>a számítógéphez csatlakoztatni. Ellenkező esetben próbálja meg egy másik<br/>USB porthoz csatlakoztatni.</li> </ul>                                                                                                    |
|                                                                                                    | <ul> <li>Győződjön meg róla, hogy a P-touch Editorban a [Papírtípus] (Windows<br/>esetében) / [Print Media] (Nyomtatópapír) (Mac esetében) megfelel a<br/>behelyezett papírnak.</li> </ul>                                                                                                    |
| Az Állapotjelző LED nem világít.                                                                                       | <ul> <li>Megfelelően csatlakoztatta a hálózati tápkábelt?<br/>Bizonyosodjon meg róla, hogy csatlakoztatta a hálózati tápkábelt. Ha az<br/>megfelelően van csatlakoztatva, próbálja meg bedugni egy másik<br/>elektromos csatlakozóaljzatba.</li> </ul>                                                                           |
| A kinyomtatott címkén csíkok vagy<br>hibásan nyomtatott karakterek<br>vannak, vagy a címke adagolása<br>nem megfelelő. | <ul> <li>Szennyeződött a nyomtatófej vagy a görgő?<br/>Normál használat során a nyomtatófej általában tiszta marad, de a görgőről<br/>származó szöszök vagy szennyeződések ráragadhatnak a nyomtatófejre.<br/>Ebben az esetben tisztítsa meg a görgőt.<br/>További információért lásd: A görgő tisztítása, 60. oldal.</li> </ul> |
| Adatátviteli hiba a számítógépen.                                                                                      | <ul> <li>A nyomtató hűtési üzemmódban van (az Állapotjelző LED narancssárgán<br/>villog)?</li> <li>Várjon, amíg az Állapotjelző LED abbahagyja a villogást, majd próbálja<br/>ismét a nyomtatást.</li> </ul>                                                                                                    |
| A címkét nyomtatás után nem adja ki                                                                                    | Ellenőrizze, hogy semmi nem tömíti-e el a címkekiadó nyílást.                                                                                                    |
| megfelelően a készülék.                                                                                                | <ul> <li>A DK tekercs eltávolításával és visszahelyezésével ellenőrizze, hogy<br/>a DK tekercs megfelelően lett-e behelyezve.</li> </ul>                                                                                                    |
|                                                                                                    | Ellenőrizze, hogy megfelelően becsukta-e a DK tekercs rekeszének fedelét.                                                                                                    |
| Törölni szeretném az aktuális<br>nyomtatási feladatot.                                                                 | <ul> <li>Ellenőrizze, hogy a nyomató BE van-e kapcsolva, majd nyomja meg<br/>a Bekapcsoló (心) gombot.</li> </ul>                                                                                                    |
| Rossz nyomtatási minőség.                                                                                              | <ul> <li>Szöszök vagy szennyeződések találhatók a görgőn, amelyek akadályozzák<br/>a szabad mozgásban?</li> <li>Tisztítsa meg a görgőt a külön kapható tisztítólappal.</li> <li>További információért lásd: A görgő tisztítása, 60. oldal.</li> </ul>                                                                            |
| A tekercs cseréje után, ha aktiválta<br>az Add-In bővítmény szolgáltatást,<br>az elrendezés stílusa nem frissült.      | <ul> <li>Zárja be a P-touch Editor programot az Add-In bővítményből való<br/>kilépéshez, majd aktiválja újra az Add-In bővítményt.</li> </ul>                                                                                                    |
| Probléma                                                                    | Megoldás                                                                                                    |
|-----------------------------------------------------------------------------|----------------------------------------------------------------------------------------------------|
| A P-touch Add-In ikon nem jelenik<br>meg a Microsoft Word<br>alkalmazásban. | <ul> <li>A Microsoft Word indítása a Microsoft Outlook alkalmazásból történt?</li> </ul>                                                                                                    |
|                                                                             | <ul> <li>A Microsoft Word a Microsoft Outlook alkalmazásban használt<br/>alapértelmezett szerkesztőprogram?</li> <li>A program korlátozásai miatt a Microsoft Word Add-In nem működik a fenti<br/>beállításokkal. Lépjen ki a Microsoft Outlook alkalmazásból, majd indítsa el<br/>ismét a Microsoft Word alkalmazást.</li> </ul> |
| Vágóeszközhiba.                                                             | <ul> <li>A vágóeszköz hibája esetén tartsa lecsukva a DK tekercs rekeszének</li> </ul>                                                                                                    |
|                                                                             | fedelét, és nyomja meg a Bekapcsoló (ᠿ) gombot. A vágóeszköz visszaáll<br>alaphelyzetbe, és a nyomtató automatikusan kikapcsol.<br>Miután kikapcsolta a nyomtatót, ellenőrizze a címkekiadó nyílást, és<br>távolítsa el az esetleg beragadt címkéket. Vegye fel a kapcsolatot a Brother<br>ügyfélszolgálatával.                   |
| Szeretném visszaállítani a nyomtató alapértelmezett beállításait.           | A nyomtató kikapcsolt állapotában tartsa együtt lenyomva a Vágás (小) és<br>a Bekapcsoló (冷) gombot. Amikor az Editor Lite LED villogni kezd, és az<br>Állapotjelző LED narancssárgán világít, nyomja meg a Vágás (冷) gombot                                                                                                    |
|                                                                             | háromszor, de közben tartsa nyomva a Bekapcsoló (( <sup>I</sup> )) gombot. A nyomtató visszaáll a gyári alapértelmezett beállításokra.                                                                                                    |

| Probléma                                     | Megoldás                                                                                                    |  |
|----------------------------------------------|----------------------------------------------------------------------------------------------------|--|
| A kinyomtatott vonalkódok nem<br>olvashatók. | Úgy nyomtassa a címkéket, hogy a vonalkódok egy vonalban legyenek<br>a nyomtatófejjel az alább bemutatottak szerint:                                                                                                    |  |
|                                              |                                                                                                    |  |
|                                              |                                                                                                    |  |
|                                              | 1 Nyomtatófej                                                                                                    |  |
|                                              | 2 Vonalkódok                                                                                                    |  |
|                                              | 3 Nyomtatás tájolása                                                                                                    |  |
|                                              | Próbáljon meg másik szkennert használni.                                                                                                    |  |
|                                              | Vonalkód nyomtatásához a nyomtatási minőséget a [Hangsúly a nyomtatási minőségen] értékre javasolt állítani (kivéve 2-színű nyomtatásnál).                                                                                                    |  |
|                                              | Windows Vista rendszer                                                                                                    |  |
|                                              | A [ <b>Minőség</b> ] beállításainak megjelenítéséhez nyissa meg a nyomtató<br>tulajdonságait a <b>Start</b> menü - [ <b>Vezérlőpulton</b> ] - [ <b>Hardver és hang</b> ] -<br>[ <b>Nyomtatók</b> ] lehetőségre kattintva, kattintson jobb gombbal a beállítani kívánt<br>nyomtatóra, majd kattintson a [ <b>Nyomtatási beállítások</b> ] lehetőségre.                                                    |  |
|                                              | Windows 7 rendszeren                                                                                                    |  |
|                                              | A [ <b>Minőség</b> ] beállításainak megjelenítéséhez nyissa meg a nyomtató<br>tulajdonságait a <b>Start</b> menü - [ <b>Eszközök és nyomtatók</b> ] lehetőségre kattintva,<br>kattintson jobb gombbal a beállítani kívánt nyomtatóra, majd kattintson<br>a [ <b>Nyomtatási beállítások</b> ] lehetőségre.                                                                                                |  |
|                                              | Windows 8 / Windows 8.1 rendszeren                                                                                                    |  |
|                                              | A [ <b>Minőség</b> ] beállításainak megjelenítéséhez nyissa meg a nyomtató<br>tulajdonságait a [ <b>Vezérlőpulton</b> ] lehetőségre kattintva az [ <b>Alkalmazások</b> ] -<br>[ <b>Hardver és hang</b> ] - [ <b>Eszközök és nyomtatók</b> ] lehetőségben, kattintson jobb<br>gombbal a beállítani kívánt nyomtatóra, majd kattintson a [ <b>Nyomtatási</b><br><b>beállítások</b> ] lehetőségre.          |  |
|                                              | Windows 10 rendszeren                                                                                                    |  |
|                                              | A [ <b>Minőség</b> ] beállításainak megjelenítéséhez nyissa meg a nyomtató<br>tulajdonságait a <b>Start</b> menü - [ <b>Beállítások</b> ] - [ <b>Eszközök</b> ] - [ <b>Nyomtatók és<br/>szkennerek</b> ] - [ <b>Eszközök és nyomtatók</b> ] lehetőségre kattintva, kattintson<br>jobb gombbal a beállítani kívánt nyomtatóra, majd kattintson a [ <b>Nyomtatási</b><br><b>beállítások</b> ] lehetőségre. |  |
|                                              | Mac-felhasználóknak                                                                                                    |  |
|                                              | A nyomtatási minőség beállításához nyissa meg a <b>Nyomtatás</b><br>párbeszédablakot és válassza a nyomtatási beállítások felugró menüjében<br>a [ <b>Egyszerű</b> ] ehetőségét.                                                                                                    |  |

| Probléma                                                               | Megoldás                                                                                          |  |
|------------------------------------------------------------------------|---------------------------------------------------------------------------------------------------|--|
| vörös színben való nyomtatáskor<br>függőleges fehér vonal jelenik meg. | 1 Vegye ki a DK tekercset a nyomtatóból.                                                          |  |
|                                                                        | 2 Csukja be teljesen a DK tekercs rekeszének fedelét.                                             |  |
|                                                                        | 3 Tartsa lenyomva legalább öt másodpercig az Editor Lite gombot. Várjon, amíg a lemezgörgő forog. |  |
|                                                                        | 4 Ha a lemezgörgő leállt, tegye be a DK tekercset.                                                |  |
|                                                                        | A görgő kb. 40 másodpercig forog.                                                                 |  |
| Szeretném betölteni a címkét.                                          | Tartsa lenyomva egy másodpercig az Adagolás († 🖳 ) gombot.                                        |  |

### Verzióinformáció

| Probléma                                                             | Megoldás                                                                                                    |
|----------------------------------------------------------------------|----------------------------------------------------------------------------------------------------|
| Nem ismerem a nyomtató firmware-<br>ének verziószámát.               | A következő módszert is használhatja.                                                                                              |
|                                                                      | 1 Kapcsolja be a nyomtatót.                                                                                                    |
|                                                                      | <ol> <li>A jelentés kinyomtatásához tartsa lenyomva a Vágás (≫) gombot néhány<br/>másodpercig.</li> </ol>                          |
|                                                                      | A jelentés nyomtatásához legalább 29 mm címkeszélességű és 64 mm<br>nyomtatási hosszúságú DK tekercset érdemes használni.          |
|                                                                      | 2 színű nyomtatáshoz DK tekercsek nem használhatók.                                                                                |
| Ellenőrizni szeretném, hogy valóban<br>a szoftver legújabb verzióját | A P-touch Update Software segítségével ellenőrizheti, hogy valóban a legújabb verzióval rendelkezik-e.                             |
| használom-e.                                                         | Ha további információra van szüksége a P-touch Update Software programról, lásd: <i>A P-touch szoftver frissítése</i> , 51. oldal. |

# LED-jelzőfények

A jelzőfények világítással és villogással jelzik a nyomtató állapotát.

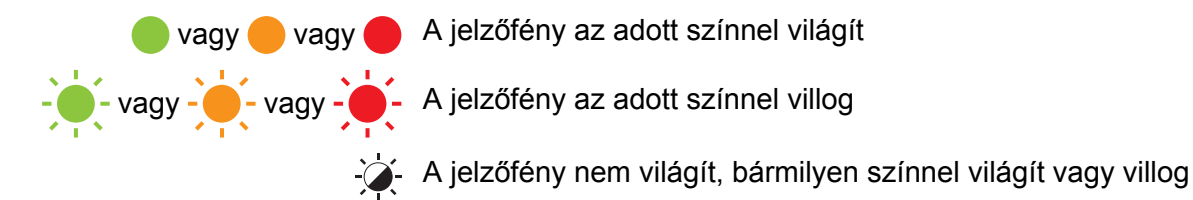

A jelzőfény nem világít

| Állapotjelző LED | Editor Lite LED | Üzemállapot                                                                                                    |
|------------------|-----------------|----------------------------------------------------------------------------------------------------|
|                  |                 | Kikapcsolva                                                                                                    |
|                  |                 | Bekapcsolva                                                                                                    |
|                  |                 | Adagoló mód                                                                                                    |
|                  | ÷Ż÷             | Nyomtatási mód                                                                                                    |
|                  |                 | Görgő előre/hátra forgatási mód                                                                                                   |
|                  |                 | Vágó mód                                                                                                    |
|                  |                 | Tisztítási mód                                                                                                    |
|                  |                 | P-touch Editor Lite mód                                                                                                    |
|                  |                 | Nyomtatás-előkészítési mód                                                                                                    |
|                  | <b>`</b>        | Feladat törlése                                                                                                    |
|                  | -,,,-           | Adatok fogadása a számítógépről                                                                                                   |
|                  |                 | Adatátvitel                                                                                                    |
|                  | -X-             | Nyitva van a DK tekercs rekeszének fedele. Csukja be jól a<br>DK tekercs rekeszének fedelét                                       |
|                  |                 | Alaphelyzetbe állító mód                                                                                                    |
| -                |                 | További információért lásd: <i>Az összes gyári beállítás visszaállítása alaphelyzetbe a címkenyomtató gombjaival</i> , 59. oldal. |
|                  |                 | Alaphelyzetbe állító módban a Vágás (>%) gombot háromszor kell megnyomni                                                          |
|                  |                 | Rendszer KI mód                                                                                                    |
|                  |                 | Alaphelyzetbe állító módban a Vágás (>%) gombot egyszer vagy kétszer kell megnyomni                                               |
|                  | ×               | Hűtés mód                                                                                                    |
|                  |                 | Adatfelülírási mód                                                                                                    |
|                  |                 | Rendszerindítási mód                                                                                                    |

#### Hibaelhárítás

| Állapotjelző LED              | Editor Lite LED | Üzemállapot                                                              |
|-------------------------------|-----------------|--------------------------------------------------------------------------|
| (2 másodpercenként<br>1-szer) | ÷               | DK tekercs vége                                                          |
|                               |                 | Adagolási hiba                                                           |
|                               |                 | A DK tekercs rekeszének fedelét a nyomtató használata közben kinyitották |
|                               |                 | Nincs nyomathordozó                                                      |
|                               |                 | Nem megfelelő nyomathordozó                                              |
|                               |                 | Kommunikációs parancs miatti hiba                                        |
|                               |                 | Kétszínű nyomathordozó nagy felbontású nyomtatási hibája                 |
|                               | - <b>`</b>      | Vágóeszközhiba                                                           |
| (2 másodpercenként<br>2-szer) |                 | Rendszerhiba                                                             |

#### Hibaelhárítás

| Probléma                               | Megoldás                                                                                                    |
|----------------------------------------|----------------------------------------------------------------------------------------------------|
| Fogadott adatok a pufferben            | A nyomtatási adatokat a puffer menti. Ha a nyomtató nem kapja meg az összes adatot, a nyomtatás nem indul el.                                                                                                    |
|                                        | Kapcsolja először ki, majd be a nyomtatót.                                                                                                    |
| A fej hűl                              | A hőnyomtató fej túl meleg.                                                                                                    |
|                                        | A nyomtató leáll, és csak a hőnyomtató fej lehűlése után folytatja<br>a nyomtatást. Sok címke nyomtatása esetén a fej túlmelegedhet.                                                                                                    |
|                                        | Ha a hőnyomtató fej túlságosan felmelegszik, előfordulhat, hogy<br>a nyomtatási területen kívül is nyomatok jelennek meg. A<br>túlmelegedés elkerülése vagy késleltetése érdekében figyeljen<br>arra, hogy a nyomtató megfelelően tudjon szellőzni, és ne legyen<br>zárt helyen. |
|                                        | Ha a nyomtatónak le kell hűlnie a felhasznált DK tekercs típusa<br>vagy a címke tartalma miatt, a nyomtatás tovább tarthat<br>a szokásosnál.                                                                                                    |
|                                        | Megiegyzés                                                                                                    |
|                                        | Ez gyakrabban fordulhat elő, amikor a nyomtatót nagy<br>tengerszint feletti magasságon (3048 m felett) használják, mert<br>kisebb a nyomtató hűtéséhez rendelkezésre álló légsűrűség.                                                                                            |
| A nyomtató rendszerindítási módban van | A probléma megoldása érdekében forduljon egy Brother kereskedőhöz vagy a Brother ügyfélszolgálatához.                                                                                                    |
| A DK tekercs hibái                     | Ellenőrizze a következőket:                                                                                                    |
|                                        | <ul> <li>A megfelelő DK tekercset használja.</li> </ul>                                                                                                    |
|                                        | <ul> <li>Elegendő címke van még.</li> </ul>                                                                                                    |
|                                        | A DK tekercs megfelelően van behelyezve.                                                                                                    |
| Szeretnék elhárítani egy hibát         | Alaphelyzetbe állítás hiba esetén:                                                                                                    |
|                                        | 1 Nyissa k a DK tekercs rekeszének fedelét, majd csukja vissza.                                                                                                    |
|                                        | 2 Ha a hiba nem hárul el, nyomja meg a Vágás ()) gombot.                                                                                                    |
|                                        | 3 Ha a hiba nem hárul el, kapcsolja ki, majd be a nyomtatót.                                                                                                    |
|                                        | 4 Ha a hiba nem hárul el, forduljon a Brother ügyfélszolgálatához.                                                                                                    |

## A címkenyomtató műszaki adatai

| Méret                             |                                                                                                    |                                                      |  |
|-----------------------------------|----------------------------------------------------------------------------------------------------|------------------------------------------------------|--|
| Méretek                           | Körülbelül 125,3 (szé) × 213 (mé) × 142 (ma) mm                                                                  |                                                      |  |
| Súly                              | Körülbelül 1,15 kg (DK tekercsek nélkül)                                                                         |                                                      |  |
| LED-jelzőfények                   |                                                                                                    |                                                      |  |
| Editor Lite LED (zöld), Állapotje | elző LED (zöld, narancssá                                                                                        | rga, vörös)                                          |  |
| Gombok                            |                                                                                                    |                                                      |  |
| Bekapcsoló gomb, Adagolás g       | omb, Vágás gomb, Editor                                                                                          | Lite gomb                                            |  |
| Nyomtatás                         |                                                                                                    |                                                      |  |
| Módszer                           | Közvetlen hőnyomtatás hőnyomtató fejjel                                                                          |                                                      |  |
| Nyomtatófej                       | 300 dpi / 720 pont                                                                                               |                                                      |  |
| Nyomtatási felbontás              | Normál: 300 dpi × 300 dpi                                                                                        |                                                      |  |
|                                   | Nagy felbontású mód: 30                                                                                          | 00 dpi $	imes$ 600 dpi                               |  |
| Nyomtatási sebesség               | Csak fekete nyomtatás: Legfeljebb 148 mm/mp                                                                      |                                                      |  |
|                                   | 2 színű (fekete és vörös, fehér DK-tekerccsel) nyomtatás: Legfeljebb 24 mm/mp                                    |                                                      |  |
|                                   | A tényleges nyomtatási sebesség a körülményektől függően változik.                                               |                                                      |  |
| Maximális nyomtatási<br>szélesség | 58 mm                                                                                                    |                                                      |  |
| Interfész                         |                                                                                                    |                                                      |  |
| USB-port                          | 2.0-s verzió, teljes sebesség (periféria)                                                                        |                                                      |  |
| Hálózati tápegység                |                                                                                                    |                                                      |  |
| Hálózati tápegység                | 220-240 VAC 50/60 Hz 1,1 A                                                                                       |                                                      |  |
| Automatikus kikapcsolás           | Ki/10/20/30/40/50/60 perc                                                                                        |                                                      |  |
|                                   | (Az automatikus kikapcsolási beállítás módosításáról lásd: A címkenyomtatási beállítások módosítása, 13. oldal.) |                                                      |  |
| Egyéb                             |                                                                                                    |                                                      |  |
| Vágóeszköz                        | Nagy teherbírású automatikus vágóeszköz                                                                          |                                                      |  |
| Környezet N p                     | Működési hőmérséklet/<br>páratartalom                                                                            | Működés közben 10 és 35 °C között / 20 és 80% között |  |
|                                   |                                                                                                    | Maximális nedves hőmérséklet: 27 °C                  |  |
| Támogatott operációs rendszerek   |                                                                                                    |                                                      |  |
| A szoftverek teljes és naprakés   | sz listája a support.brother                                                                                     | .com weboldalon található.                           |  |

# brother